# Old Company Name in Catalogs and Other Documents

On April 1<sup>st</sup>, 2010, NEC Electronics Corporation merged with Renesas Technology Corporation, and Renesas Electronics Corporation took over all the business of both companies. Therefore, although the old company name remains in this document, it is a valid Renesas Electronics document. We appreciate your understanding.

Renesas Electronics website: http://www.renesas.com

April 1<sup>st</sup>, 2010 Renesas Electronics Corporation

Issued by: Renesas Electronics Corporation (http://www.renesas.com)

Send any inquiries to http://www.renesas.com/inquiry.

#### Notice

- 1. All information included in this document is current as of the date this document is issued. Such information, however, is subject to change without any prior notice. Before purchasing or using any Renesas Electronics products listed herein, please confirm the latest product information with a Renesas Electronics sales office. Also, please pay regular and careful attention to additional and different information to be disclosed by Renesas Electronics such as that disclosed through our website.
- Renesas Electronics does not assume any liability for infringement of patents, copyrights, or other intellectual property rights of third parties by or arising from the use of Renesas Electronics products or technical information described in this document. No license, express, implied or otherwise, is granted hereby under any patents, copyrights or other intellectual property rights of Renesas Electronics or others.
- 3. You should not alter, modify, copy, or otherwise misappropriate any Renesas Electronics product, whether in whole or in part.
- 4. Descriptions of circuits, software and other related information in this document are provided only to illustrate the operation of semiconductor products and application examples. You are fully responsible for the incorporation of these circuits, software, and information in the design of your equipment. Renesas Electronics assumes no responsibility for any losses incurred by you or third parties arising from the use of these circuits, software, or information.
- 5. When exporting the products or technology described in this document, you should comply with the applicable export control laws and regulations and follow the procedures required by such laws and regulations. You should not use Renesas Electronics products or the technology described in this document for any purpose relating to military applications or use by the military, including but not limited to the development of weapons of mass destruction. Renesas Electronics products and technology may not be used for or incorporated into any products or systems whose manufacture, use, or sale is prohibited under any applicable domestic or foreign laws or regulations.
- 6. Renesas Electronics has used reasonable care in preparing the information included in this document, but Renesas Electronics does not warrant that such information is error free. Renesas Electronics assumes no liability whatsoever for any damages incurred by you resulting from errors in or omissions from the information included herein.
- 7. Renesas Electronics products are classified according to the following three quality grades: "Standard", "High Quality", and "Specific". The recommended applications for each Renesas Electronics product depends on the product's quality grade, as indicated below. You must check the quality grade of each Renesas Electronics product before using it in a particular application. You may not use any Renesas Electronics product for any application categorized as "Specific" without the prior written consent of Renesas Electronics. Further, you may not use any Renesas Electronics. Renesas Electronics shall not be in any way liable for any damages or losses incurred by you or third parties arising from the use of any Renesas Electronics product for an application categorized as "Specific" or for which the product is not intended where you have failed to obtain the prior written consent of Renesas Electronics. The quality grade of each Renesas Electronics product is "Standard" unless otherwise expressly specified in a Renesas Electronics data sheets or data books, etc.
  - "Standard": Computers; office equipment; communications equipment; test and measurement equipment; audio and visual equipment; home electronic appliances; machine tools; personal electronic equipment; and industrial robots.
  - "High Quality": Transportation equipment (automobiles, trains, ships, etc.); traffic control systems; anti-disaster systems; anticrime systems; safety equipment; and medical equipment not specifically designed for life support.
  - "Specific": Aircraft; aerospace equipment; submersible repeaters; nuclear reactor control systems; medical equipment or systems for life support (e.g. artificial life support devices or systems), surgical implantations, or healthcare intervention (e.g. excision, etc.), and any other applications or purposes that pose a direct threat to human life.
- 8. You should use the Renesas Electronics products described in this document within the range specified by Renesas Electronics, especially with respect to the maximum rating, operating supply voltage range, movement power voltage range, heat radiation characteristics, installation and other product characteristics. Renesas Electronics shall have no liability for malfunctions or damages arising out of the use of Renesas Electronics products beyond such specified ranges.
- 9. Although Renesas Electronics endeavors to improve the quality and reliability of its products, semiconductor products have specific characteristics such as the occurrence of failure at a certain rate and malfunctions under certain use conditions. Further, Renesas Electronics products are not subject to radiation resistance design. Please be sure to implement safety measures to guard them against the possibility of physical injury, and injury or damage caused by fire in the event of the failure of a Renesas Electronics product, such as safety design for hardware and software including but not limited to redundancy, fire control and malfunction prevention, appropriate treatment for aging degradation or any other appropriate measures. Because the evaluation of microcomputer software alone is very difficult, please evaluate the safety of the final products or system manufactured by you.
- 10. Please contact a Renesas Electronics sales office for details as to environmental matters such as the environmental compatibility of each Renesas Electronics product. Please use Renesas Electronics products in compliance with all applicable laws and regulations that regulate the inclusion or use of controlled substances, including without limitation, the EU RoHS Directive. Renesas Electronics assumes no liability for damages or losses occurring as a result of your noncompliance with applicable laws and regulations.
- 11. This document may not be reproduced or duplicated, in any form, in whole or in part, without prior written consent of Renesas Electronics.
- 12. Please contact a Renesas Electronics sales office if you have any questions regarding the information contained in this document or Renesas Electronics products, or if you have any other inquiries.
- (Note 1) "Renesas Electronics" as used in this document means Renesas Electronics Corporation and also includes its majorityowned subsidiaries.
- (Note 2) "Renesas Electronics product(s)" means any product developed or manufactured by or for Renesas Electronics.

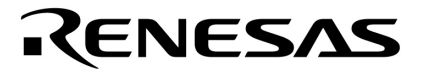

**User's Manual** 

# M-Station Baseboard for 78K0 and 78K0S Micro-Boards

©June 2004. NEC Electronics America, Inc. Printed in USA. All rights reserved. Document no. U17185EU1V0UM00

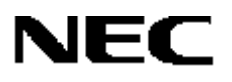

# NEC

# Contents

| 1. | Introduction1                            |                                                         |          |  |
|----|------------------------------------------|---------------------------------------------------------|----------|--|
| 2. | Features                                 |                                                         |          |  |
| 3. | Harc                                     | lware                                                   | 3        |  |
|    | 3.1                                      | J4 16-Pin Flash Programming and Debugging Header        | 5        |  |
|    | 3.2                                      | Flash Programming Connections                           | 6        |  |
|    | 3.3                                      | JP2 VDD Power Source Selection                          | 6        |  |
|    | 3.4                                      | JP3 V <sub>DD</sub> Voltage Generation                  | 7        |  |
|    | 3.5 JP1 VDE Target Voltage Detect Bypass |                                                         | 7        |  |
|    | 3.6                                      | JP4 VPP Selection and Generation                        | 8        |  |
|    | 3.7                                      | Optional Main Clock Module                              | 9        |  |
|    |                                          | 3.7.1 Mounting Crystal Oscillator                       | 9        |  |
|    |                                          | 3.7.2 Mounting Full-Size Oscillator                     | 9        |  |
|    |                                          | 3.7.3 Inter-Board Connectors                            | 10       |  |
|    |                                          | 3.7.4 User Bread-boarding Area                          | 10       |  |
|    |                                          | 3.7.5 Rows 8 and 12                                     | 11       |  |
|    |                                          | 3.7.0 ROW 0                                             | 11<br>12 |  |
|    |                                          | 3.7.8 Bow 3                                             | 12       |  |
|    | 3.8                                      | Connection to Micro-Board                               | 12       |  |
| 4  | Ann                                      | lication Development Aid Hardware Resources             | 13       |  |
|    | 4 1                                      | RS-232 Transceiver                                      | 13       |  |
|    | 4.1                                      | CAN Transceiver                                         | 14       |  |
|    | 43                                       | I <sup>2</sup> C and User EEPROM                        | 14       |  |
|    | 4.0                                      | Seven-Segment LEDs                                      | 14       |  |
|    | т. <del>т</del><br>15                    | Pushbutton Switches                                     | 15       |  |
|    | 4.6                                      | Potentiometer                                           | 15       |  |
|    | 4.0                                      | I CD Socket                                             | 15       |  |
|    | 4.7<br>1 8                               | Optional Expansion Memory                               | 10       |  |
| F  |                                          | contrar Expansion memory                                | 17       |  |
| ວ. | Jum                                      | per Settings Summary                                    | 17       |  |
|    | 5.1                                      | JP1: Micro-Board VDE Voltage Detect and Interface Power | 1/       |  |
|    | 5.2                                      | JP2 and JP3: Power Select                               | 1/       |  |
|    | 5.3                                      | JP4: Multiple VDD Select                                | 18       |  |
|    | 5.4                                      | JP5: USB Power Current Measurement Terminal             | 19       |  |
|    | 5.5                                      | JP8 and JP9: Host Interface RxD_SI and TxD_SO Select    | 19       |  |
| 6. | M-St                                     | ation Software And USB Drivers                          | 20       |  |
|    | 6.1                                      | Software Features                                       | 20       |  |
|    | 6.2                                      | Software Modules                                        | 20       |  |
|    | 6.3                                      | USB Driver                                              | 21       |  |

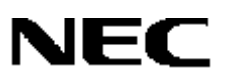

|    |      | 6.3.1              | USB Driver Installation for Windows 98 or Windows ME                   |          |
|----|------|--------------------|------------------------------------------------------------------------|----------|
|    |      | 6.3.2              | USB Driver Installation for Windows 2000                               |          |
|    |      | 6.3.3              | USB Driver Installation for Windows XP                                 |          |
|    |      |                    | 6.3.3.1 Windows XP Warning Message For Non-High-Speed Ports            | 32       |
|    |      | 624                | 6.3.3.2 Re-install Windows XP Driver at High Speed From Non-High Speed |          |
|    |      | 0.3.4              | 6 3 4 1 Uninstalling the USB Driver for Windows 98 or ME               |          |
|    |      |                    | 6.3.4.2 Uninstalling USB Driver for Windows 2000                       |          |
|    |      |                    | 6.3.4.3 Uninstalling USB Driver for Windows XP                         |          |
| 7. | Prep | aring              | the M-Station for Operation                                            | 38       |
|    | 7.1  | Config             | guration of M-Station and Micro-Board or Target System                 | 39       |
|    | 7.2  | Powe               | r Supply Options, JP2 Settings                                         | 40       |
|    | 7.3  | Powe               | r Monitoring Options, JP1 Settings                                     |          |
|    | 7.4  | V <sub>DD</sub> ar | nd VPP Voltage-Level Options, JP3 and JP4 Settings                     | 41       |
|    | 7.5  | Flash              | Programming Channel Choices, JP8 and JP9 Settings                      | 41       |
|    | 7.6  | UART               | Communication, JP8 and JP9 Settings                                    |          |
|    | 7.7  | Conne              | ection of Micro-Board or Target System                                 |          |
|    | 7.8  | Conne              | ection of USB Cable                                                    |          |
|    | 7.9  | Conne              | ection of Power                                                        |          |
| 8. | Usin | a OPT              | MST To Set Flash Programming Options                                   | 45       |
| •- | 81   | Flash              | Clock Settings: Source and Frequency                                   | 47       |
|    | 8.2  | Comn               | nunication Interface Settings                                          | 47       |
|    | 0.2  | 821                | Port Box                                                               | 48       |
|    |      | 8.2.2              | Rate Box                                                               |          |
|    | 8.3  | Voltag             | ge Settings                                                            |          |
|    | 8.4  | PRC                | User-Specified Parameter Settings                                      |          |
|    |      | 8.4.1              | Additional Power On Time                                               |          |
|    |      | 8.4.2              | Additional Write Time Per Word                                         | 50       |
|    |      | 8.4.3              | Pre-Write Time Per Word                                                | 50       |
|    | 8.5  | File S             | elections                                                              | 50       |
|    | 8.6  | OK, C              | ANCEL, HELP Command Buttons                                            | 51       |
| 9. | FP4  | MST P              | rogram: M-Station Flash Programming                                    | 51       |
|    | 9.1  | Startir            | ng FP4MST, Selection of PRC file                                       | 51       |
|    |      | 9.1.1              | Comparison of .PRC Settings to M-Station VDD and VPP Configuration     | 52       |
|    |      | 9.1.2              | FP4MST Initialization and Signature Check of Flash Device              | 52       |
|    | 9.2  | FP4M               | ST Flash Programming                                                   | 53       |
|    |      | 9.2.1              | Filename: File To Be Programmed or Verified                            | 53       |
|    |      | 9.2.2              | Device Selected and Change Device Type                                 | 54       |
|    |      | 9.2.3              | Status                                                                 | 54       |
|    |      | 9.2.4              | Flash Programming Command Buttons                                      |          |
|    |      |                    | 9.2.4.1 Program Sequence                                               | 55<br>56 |
|    |      |                    | 9.2.4.3 Blank Chk                                                      |          |

# NEC

|     |       | 9.2.4.4 Erase                                        |    |
|-----|-------|------------------------------------------------------|----|
|     |       | 9.2.4.5 Write                                        | 57 |
|     |       | 9.2.4.6 Verify                                       | 57 |
|     | 9.3   | Configure Command Button                             | 58 |
|     | 9.4   | Help Command Button                                  | 59 |
|     | 9.5   | Close Command Button                                 | 59 |
| 10. | MST   | TERM Program: M-Station Terminal Emulation           | 60 |
|     | 10.1  | Starting and Exiting the MSTTERM Program             | 61 |
|     | 10.2  | MST Terminal Window                                  | 61 |
|     |       | 10.2.1 MST Terminal Menu                             | 62 |
|     |       | 10.2.2 MSTTERM Status Bar                            | 63 |
|     | 10.3  | File Menu                                            | 63 |
|     | 10.4  | Properties Box                                       | 64 |
|     |       | 10.4.1 Local Echo                                    |    |
|     |       | 10.4.2 Send Line Ends with Line Feeds                | 64 |
|     |       | 10.4.3 Bits Per Second                               | 64 |
|     | 10.5  | Edit Menu                                            | 65 |
|     | 10.6  | Transfer Menu                                        | 66 |
|     |       | 10.6.1 Capturing MSTTERM Interactions to a Text File | 66 |
|     |       | 10.6.2 Sending Text File                             | 67 |
|     |       | 10.6.3 Sending a Binary Key Value                    | 67 |
|     | 10.7  | Help Menu                                            |    |
| 11. | Error | Messages and Possible Causes                         |    |
|     | 11.1  | Possible FP4MST Error Messages and Causes            |    |
|     | 11.2  | Possible MSTTERM Error Messages and Causes           |    |
|     |       |                                                      |    |

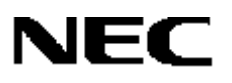

## 1. INTRODUCTION

The M-Station baseboard (M-Station) is a base unit for use with NEC Electronics 78K0 and 78K0S micro-boards. A low-cost application development and debugging platform, the M-Station can be used to demonstrate and evaluate CPUs and on-chip peripheral functions of NEC Electronics 78K0 and 78K0S microcontrollers (MCUs).

Compatible with all of the device-specific 78K0 and 78K0S micro-boards, the M-Station has a flash programming capability that allows you to replace an application program at any point during development simply by reprogramming the M-Station's on-chip flash memory.

There are four ways to use M-Station for evaluating NEC Electronics flash devices.

- Connecting it to a micro-board through the 100-pin J1 and J2 connectors. In this mode, flash programming and debugging are done through the J1 and J2 connectors and all application hardware resources are available.
- Connecting it to a micro-board through the 16-pin flash programming/debugging interface header. In this mode, the micro-board and M-Station are connected though a 16-pin ribbon cable (included) and program debugging/flash programming is done through a 16-pin flash programming/debugging header. (The M-Station's hardware resources cannot be used in this configuration.)
- Connecting it to the user target through a 16-pin ribbon cable. In this case, the M-Station is used for debugging and flash programming and you must have an on-board NEC Electronics microcontroller and a 16-pin header mounted on the target. See Table 3 for 16-pin header signals. (The M-Station's hardware resources cannot be used in this configuration.)
- Connecting it to the user target board and connecting the micro-board to the M-Station through 16-pin ribbon cables. To connect a micro-board to your target system, install the CPU pins on the micro-board and connect the micro-board to the target system (refer to the user's guide for your selected micro-board). In this case, the M-Station is used for debugging and flash programming. (The M-Station's hardware resources cannot be used in this configuration.)

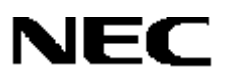

### 2. FEATURES

- USB 2.0 high-speed host interface
- Operating voltage (VDD): 2V to 5V in 0.5V increments
- Flash programming voltage (VPP): 5.0, 6.8, 7.8, 8.8, and 10V
- Application development hardware resources
  - Seven-segment LED connecting to selected MCU port signals
  - Two pushbutton switches connected to MCU port inputs
  - Potentiometer connecting to selected MCU analog inputs
  - RS-232 transceiver with optional DB9 connector
  - Optional CAN transceiver and DB9 connector
  - I<sup>2</sup>C interface connecting to 2 KB EEPROM
  - Socket for optional LCD module
  - Optional 64 KB SRAM footprints for external expansion memory
  - User breadboarding area: 100 mil centered pin array
- Optional clock module
- Holder for three AAA-size batteries
- 16-pin flash programming/debugging interface header
- Board size of 3.5 × 5.5 inches

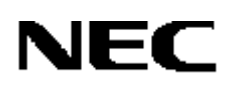

# 3. HARDWARE

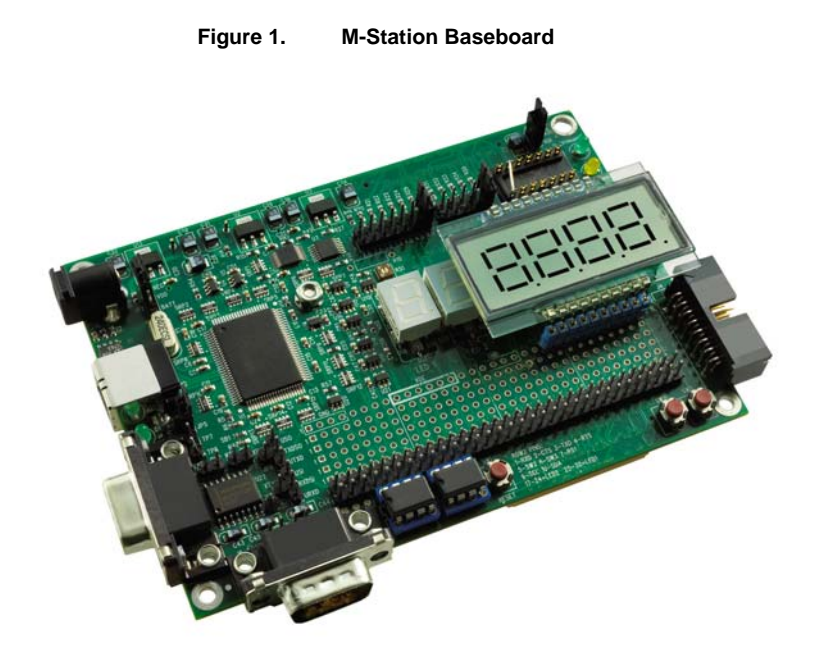

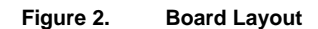

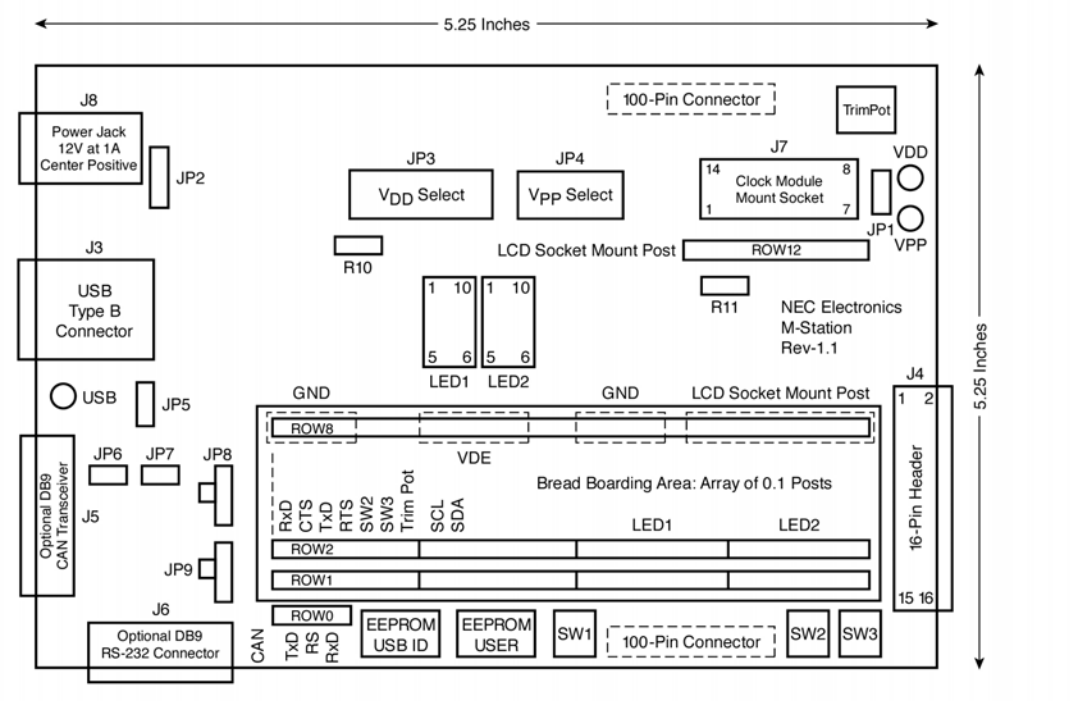

04RC-0017B (5/04)

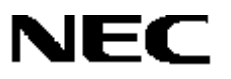

| Connector | Function                                                                  |  |  |  |
|-----------|---------------------------------------------------------------------------|--|--|--|
| J1        | 100-pin interface connector to micro-board                                |  |  |  |
| J2        | 100-pin interface connector to micro-board                                |  |  |  |
| J3        | USB type B connector for host interface to PC                             |  |  |  |
| J4        | 16-pin flash programming/debugging header                                 |  |  |  |
| J5        | Optional DB9 CAN transceiver connector                                    |  |  |  |
| J6        | Optional DB9 RS-232 transceiver connector                                 |  |  |  |
| J7        | Optional clock module (main clock mounted on micro-board)                 |  |  |  |
| J8        | 12V power adapter connector to center-positive, wall-mounted power supply |  |  |  |

Table 1. M-Station Connectors

| Jumper | Description                                                               | Default Setting              |
|--------|---------------------------------------------------------------------------|------------------------------|
| JP1    | If micro-board does not supply VDE power, connect to VDD                  | Open                         |
| JP2    | Power source select: $1-2 =$ power from regulators; $2-3 =$ battery power | 1–2 (REG-VDD)                |
| JP3    | Multiple VDD select (default VDD = 5V)                                    | 13–14 (V <sub>DD</sub> = 5V) |
| JP4    | Multiple VPP select (default VPP = 10V)                                   | 9-10 (VPP = 10V)             |
| JP5    | Reserved for internal use (USB bus-powered current measurement terminal)  | 1–2                          |
| JP6    | RS-232 transceiver loopback jumper (local RxD to local TxD)               | Open                         |
| JP7    | RS-232 transceiver loopback jumper (remote RTS to remote CTS)             | 1–2                          |
| JP8    | Host interface transmit data (TxD/SO) select (default USB TxD)            | 1–2 (UTXD to TXDSO)          |
| JP9    | Host interface receive data (RxD/SI) select (default USB RxD)             | 1–2 (URXD to RXDSI)          |

#### Table 2. Jumper Descriptions

### 3.1 J4 16-Pin Flash Programming and Debugging Header

The 16-pin interface header is designed for compatibility with most NEC Electronics flash programmers, for example, the PG-FP4-E or the FlashMASTER. For confirmation, please refer to the user's manual for your device. Table 3 shows the signal assignments for connection.

Figure 3. 16-Pin Header, Viewed from Solder Side (Underside) of Target

| 1 | 3 | 5 | 7 | 9  | 11 | 13 | 15 |
|---|---|---|---|----|----|----|----|
| 2 | 4 | 6 | 8 | 10 | 12 | 14 | 16 |

| Din No   | Signal   |           | Description                                                                       |  |
|----------|----------|-----------|-----------------------------------------------------------------------------------|--|
| FIII NO. | PG-FP4   | M-Station | Description                                                                       |  |
| 1        | GND      | GND       | Ground                                                                            |  |
| 2        | RESET_B  | RESET_B1  | RESET_B1 reset for 78K0 or 78K0S real chip                                        |  |
| 3        | RxD/SI   | RxD/SI    | Serial I/O or UART data receive                                                   |  |
| 4        | VDD      | VDD_FLASH | VDD power to/from micro-board or target                                           |  |
| 5        | TxD/SO   | TxD/SO    | Serial I/O or UART data transmit                                                  |  |
| 6        | Vpp      | Vpp       | Flash programming voltage                                                         |  |
| 7        | SCK      | SCK       | Serial clock output from USB interface                                            |  |
| 8        | HS       | HS        | Handshake signal input                                                            |  |
| 9        | CLK      | X1_OSC    | Optional clock from baseboard to micro-board (J7 clock circuit must be installed) |  |
| 10       | VDE      | VDE       | Micro-board/target VDD detect, power for interface circuit                        |  |
| 11       | VDD2     | OPEN      |                                                                                   |  |
| 12       | FLMD1    | FLMD1     | Flash programming mode 1                                                          |  |
| 13       | RFU-1    | USB_INTP  | Interrupt signal from USB interface                                               |  |
| 14       | FLMD0    | FLMD0     | Flash programming mode 0                                                          |  |
| 15       | Not used | OPEN      |                                                                                   |  |
| 16       | Not used | RESET_B2  | Reset for V850ES/KG1                                                              |  |

#### Table 3. Pin Assignments for 16-Pin Header

#### 3.2 Flash Programming Connections

The 16-pin J4 flash programming/debugging header can be used to program on-chip flash memory on the micro-boards without having to connect the board and M-Station through the 100-pin connectors.

The 16-pin header also can be used for in-system programming of the MCU on your target system, provided the target has a 16-pin interface header to connect to the M-Station. Figure 4 shows the arrangement for the 16-pin cable connection.

Please refer to the flash programming section of the user's manual for your MCU for information about designing the target interface for flash programming.

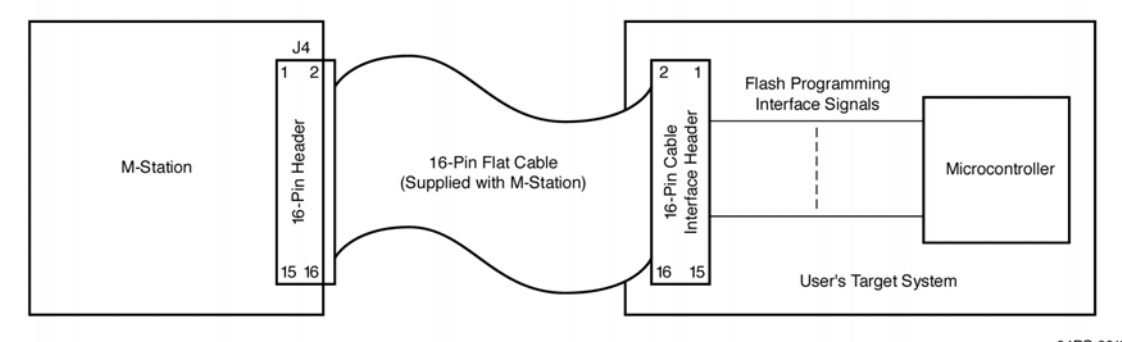

Figure 4. M-Station Connection to Flash Programmer

04RC-0019B (5/04)

### 3.3 JP2 VDD Power Source Selection

The JP2 jumper selects the source of the V<sub>DD</sub> power on the M-Station. Connecting JP2 pins 1 to 2, marked as "REG" and "V<sub>DD</sub>" respectively on the board, supplies V<sub>DD</sub> from the on-board VDD\_SEL voltage generated by the voltage regulator and selected by JP3.

Connecting JP2 pins 2 to 3, marked as "VDD" and "BAT" respectively on the board, supplies VDD from the optional battery pack on the underside of the M-Station baseboard. This allows the M-Station baseboard and attached micro-board to operate in standalone mode on battery power, rather than with the 12V power supply connected to the J8 power connector. Operation is possible without the 12V power supply, but it is required for flash programming.

When  $V_{DD}$  power is supplied by the micro-board or target system, remove JP2 to avoid potential conflict between  $V_{DD}$  levels.

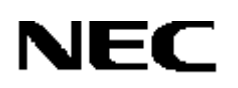

#### 3.4 JP3 VDD Voltage Generation

The V<sub>DD</sub> for biasing MCU devices can be adjusted to a desired voltage level. To set the desired V<sub>DD</sub>, select JP3 for the preset voltage level. R10 is an optional footprint for through-hole resistor. If V<sub>DD</sub> other than the preset values is desired, install R10 to adjust V<sub>DD</sub>, and do not insert a jumper in JP3. To calculate the desired V<sub>DD</sub>, use the following equation.

VDD\_SEL = [1+(R1/R2)]\*1.25 + (50µA)\*R2

Where R1 =  $825\Omega$ / R10 and R2 =  $500\Omega$ .

When there is no jumper inserted on JP3, V<sub>DD</sub> defaults to 2V to prevent V<sub>DD</sub> from rising to a high voltage if you accidentally remove JP3 while power is connected. However, it is good practice to remove power from J8 (power jack) before changing JP3, JP4, or any other jumpers.

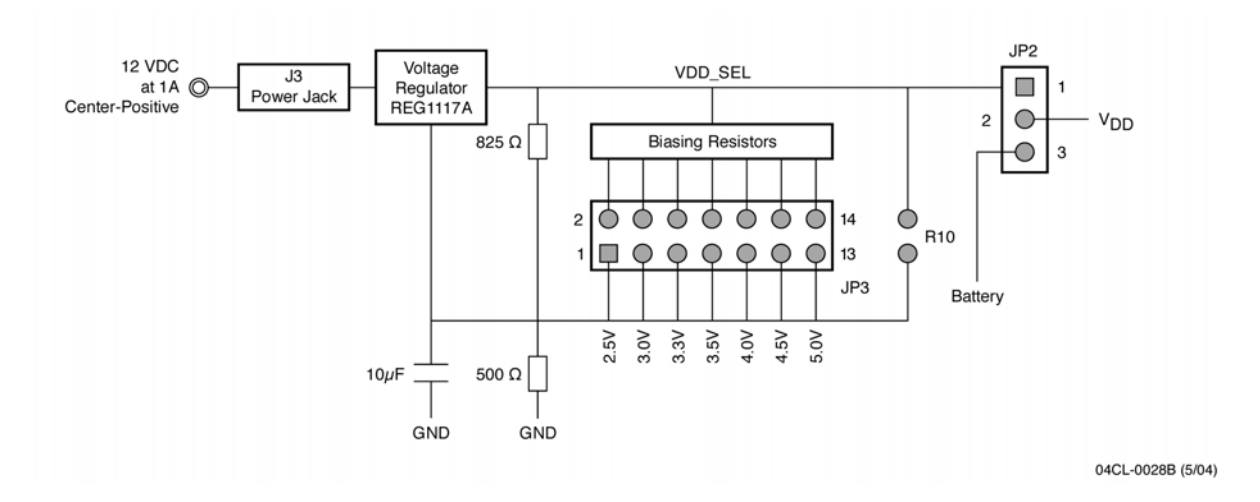

Figure 5. JP3 Multiple VDD Generation

#### 3.5 JP1 VDE Target Voltage Detect Bypass

When the M-Station baseboard is used for flash programming of a micro-board or target system, the V<sub>DE</sub> signal (pin 10 on the flash programming connector) is used to sense that power is applied on the micro-board or target system. V<sub>DE</sub> is also used to power the interface circuit between the M-Station and micro-board to ensure compatible voltage levels.

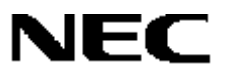

If the micro-board or target system does not supply VDE, the interface circuit has no power and communication for programming is impossible. In this case, connect JP1 pins 1 to 2, marked as "VDD\_FLASH" and "VDE" on the board, to connect VDE to VDD on the flash programming connector. If VDD is supplied by the M-Station, then VDE will match the M-Station voltage level. If VDD is supplied by the micro-board or target system (JP2 removed), then VDE matches the VDD supplied. Normally, the micro-board supplies VDE and JP1 should be left open.

#### 3.6 JP4 VPP Selection and Generation

VPP for biasing MCUs can be adjusted to any voltage level required. Select JP4 to set the preset voltage level. To set another value, install a resistor in the optional through-hole R11 footprint and adjust VPP accordingly, as calculated by the following equation.

Where  $R1 = 150\Omega$  and R2 = R11.

When there is no jumper in JP4, VPX defaults to the 12V power supply voltage. **Make sure that JP4** is inserted, and the proper voltage level for the device being programmed is selected. When changing the JP4 jumper, always make sure to remove power from the J8 power jack.

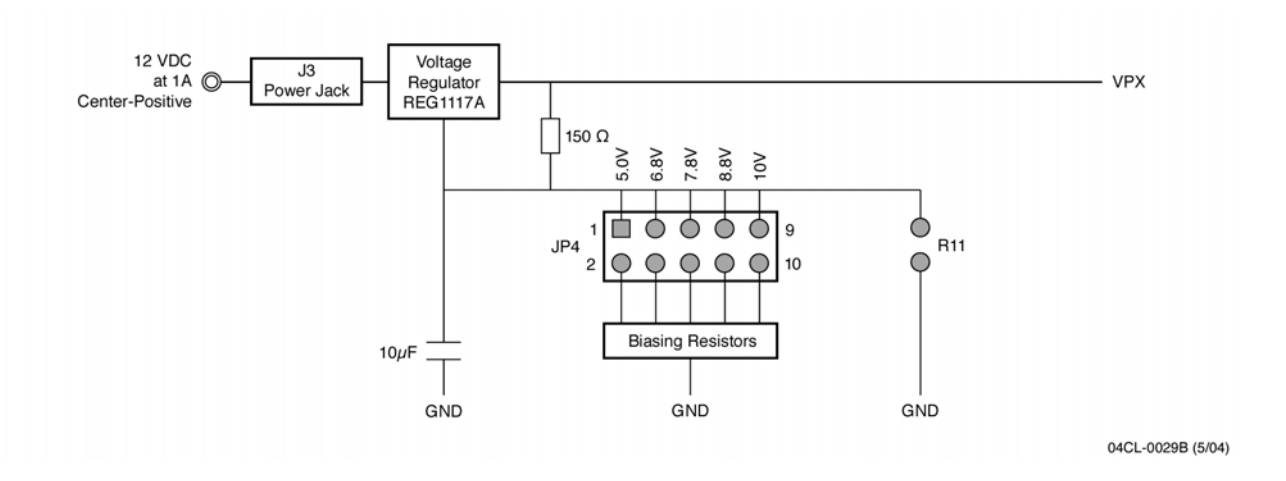

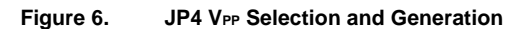

#### 3.7 Optional Main Clock Module

The main clock and subclock for the MCU are mounted on the micro-board as a standard. The clock module on the M-Station is an optional feature for use when you require frequencies other than ones supplied by the micro-boards.

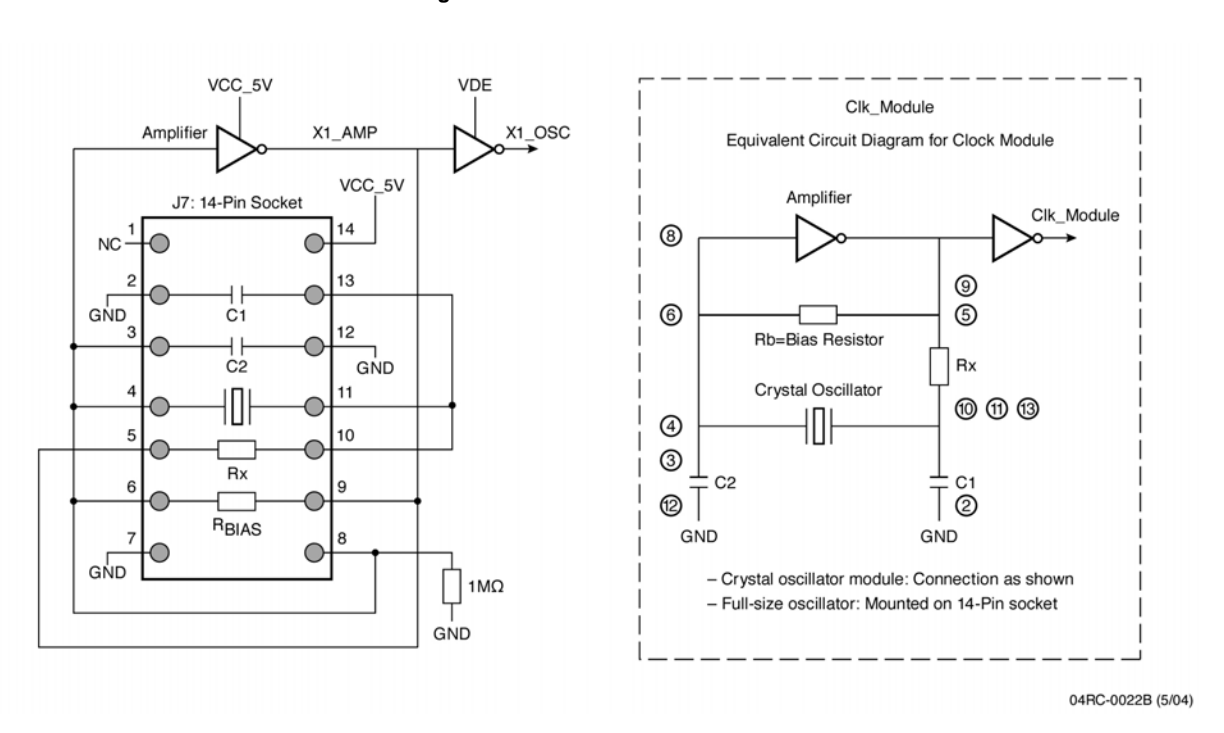

#### Figure 7. Main Clock

#### 3.7.1 Mounting Crystal Oscillator

A crystal oscillator can be mounted on J7 with component positions and connections as shown in the diagram above. Please consult the specification for the crystal oscillator before selecting biasing resistors and capacitors. It may be convenient to use a 14-pin socket and adapter module to install crystal oscillators with biasing resistors and capacitors. In those cases, DigiKey part no. A401-ND (from Aries Electronics, Inc.) is the recommended 14-pin socket and DigiKey part no. A102-ND (also from Aries) is the recommended DIP header.

### 3.7.2 Mounting Full-Size Oscillator

J7 is designed to accept full-size oscillators in pins 1, 7, 8 and 14. A full-size oscillator may be purchased from DigiKey.

#### 3.7.3 Inter-Board Connectors

Two 100-pin connectors connect the M-Station's and micro-board's CPU signals, flash programming interface signals, and control signals. Two 100-pin connectors also connect to the user breadboard area so that the CPU signals can be connected to the M-Station's development hardware resources.

#### 3.7.4 User Bread-boarding Area

The user breadboarding area is a 0.1-inch centered pin array consisting of eight rows of 32 pins per row. Rows 1 and 2 are populated with "jumper posts" so that the signals on row 1 can be selectively connected to row 2. All other rows are left unpopulated so that you may install jumper posts as necessary.

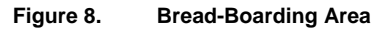

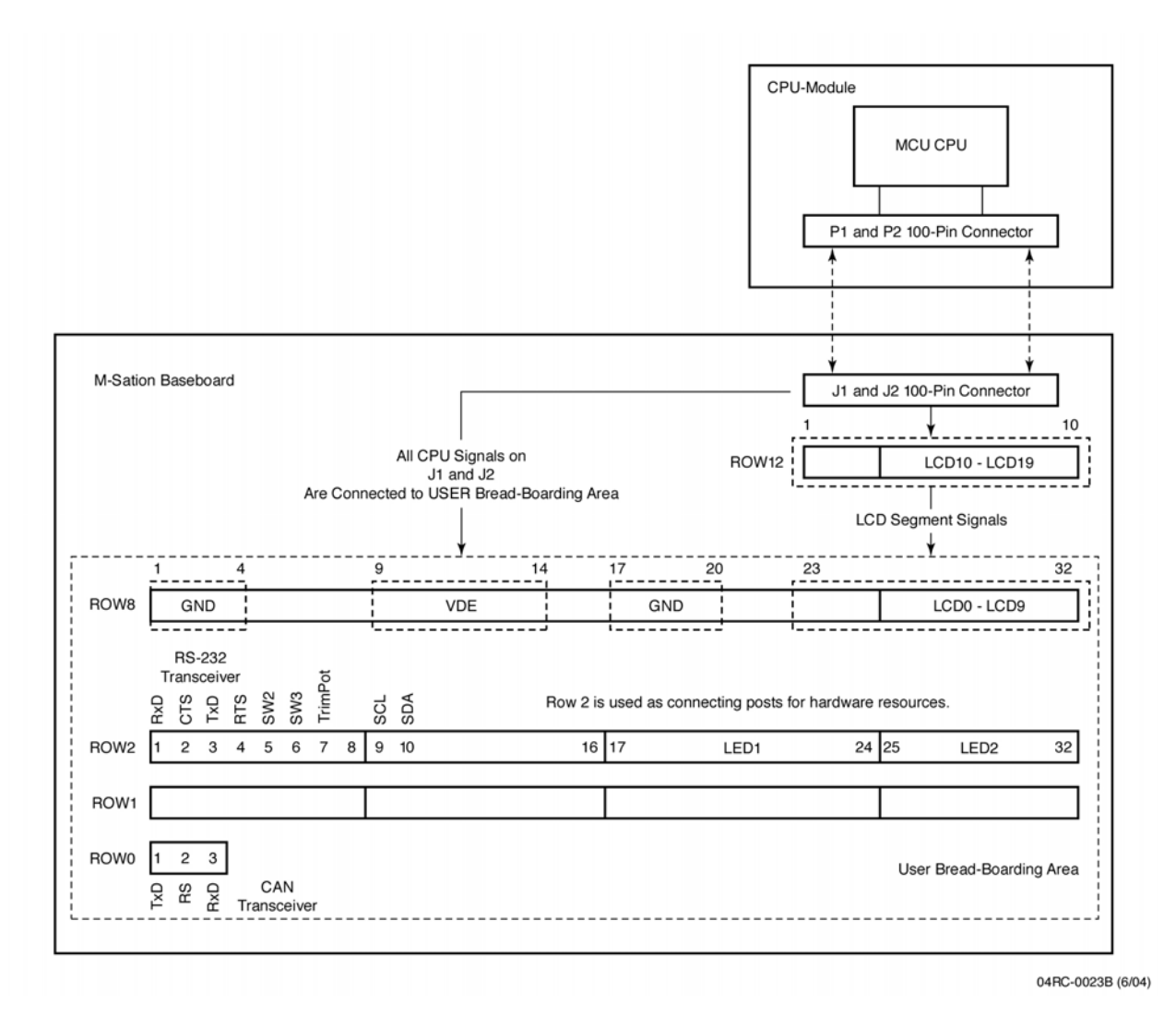

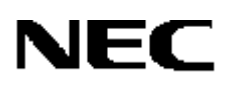

Row 2 is used to connect to several of the M-Station's development hardware resources with CPU signals brought in to row 1.

| Pin(s)   | Connected to        | Resource                            |
|----------|---------------------|-------------------------------------|
| 1        | RS-232 RxD          | UART transceiver interface          |
| 2        | RS-232 CTS          |                                     |
| 3        | RS-232 TxD          |                                     |
| 4        | RS-232 RTS          |                                     |
| 5        | Switch 2            | General-purpose switch              |
| 6        | Switch 3            |                                     |
| 7        | Potentiometer       | Input to an analog input of the CPU |
| 8        | Open                |                                     |
| 9        | SCL input of EEPROM |                                     |
| 10       | SDA input of EEPROM |                                     |
| 11 to 16 | Open                |                                     |
| 17 to 24 | LED 1               | General-purpose numeric display     |
| 25 to 32 | LED 2               |                                     |

| Table 4   | Dow 2 Hardware Deseures Allesstian |
|-----------|------------------------------------|
| l able 4. | Row 2 Hardware Resource Allocation |

#### 3.7.5 Rows 8 and 12

Row 8 is used for power and ground and LCD segment signals.

| Pin(s)           | Connected to                   | Resource            |
|------------------|--------------------------------|---------------------|
| 1 to 4, 17 to 20 | GND                            | System ground (GND) |
| 9 to 14          | VDE (VDD power of micro-board) |                     |
| 23 to 32         | LCD segment signals            |                     |

| Table 5. | Row 8 | Hardware | Resource | Allocation |
|----------|-------|----------|----------|------------|
|----------|-------|----------|----------|------------|

Row 12 is used to connect the LCD module to row 8 pins 23 to 32 for the MCU's CPU, which has LCD segment drivers. Otherwise, row 8 pins 23 to 32 and row 12 are left for general use.

#### 3.7.6 Row 0

Row 0 is a three-pin "jumper post" connected to an optional CAN transceiver. CAN transceiver footprints and a place for mounting DB9 are provided as optional features.

#### 3.7.7 Row 1

Row 1 is used to bring in CPU signals that can be jumper connected from the hardware resources on row 2. When a micro-board is designed, the required UART or port signals are lined up with row 2 so that the necessary hardware resources may be used for application development and debugging.

#### 3.7.8 Row 3

Row 3 is used to connect to optional 64 KB external expansion SRAM. The signals for ports 4, 5, and 6 of the CPU are connected to row 3.

#### 3.8 Connection to Micro-Board

The CPU signals are connected to the 100-pin P1 and P2 connectors on the micro-board and the 100-pin J1 and J2 connectors on the M-Station. From J1 and J2, the CPU signals are routed to rows in the user breadboarding area.

The signals that are necessary to be used for "Application Development Aid Hardware Resources" are pre-assigned so that they can be placed on row 1, where they can be jumper connected to row 2. For example, UART signals are connected to row 1[1:4] so that row 2[1:4] can be jumper connected. If there is an additional UART, the signal for the second UART will be connected to row 3[1:4]. At your option, row 2[1:4] can be connected to row 3[1:4]. Refer to the user's manual for your micro-board.

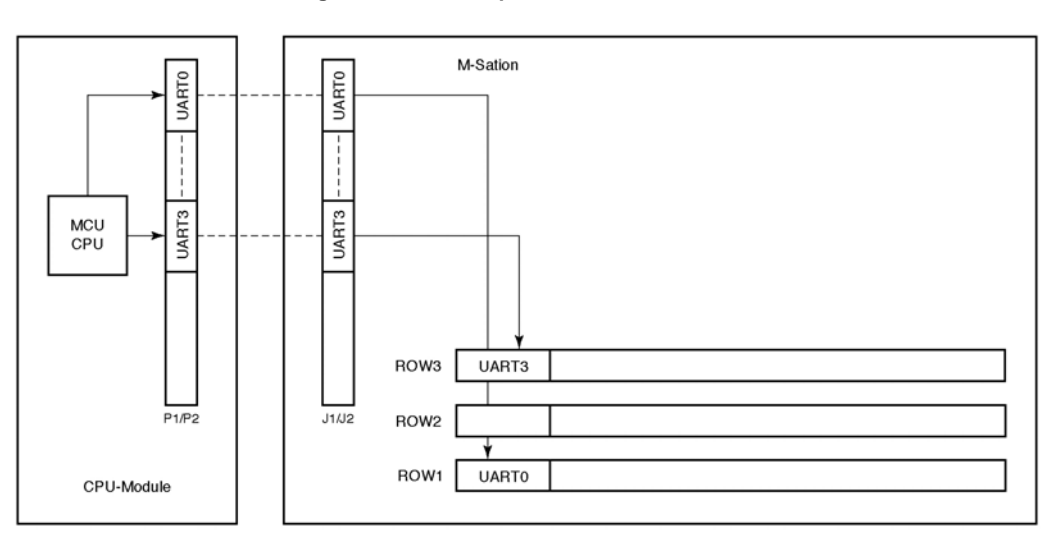

Figure 9. Example UART Connections

04RC-0024B (5/04)

- 1. UART0 and UART3 signals are connected to preset positions on P1/P2.
- 2. UART0 and UART3 signals are routed to rows 1 and 3.
- 3. Selected UART signals can be jumper-connected from row 2.

#### APPLICATION DEVELOPMENT AID HARDWARE RESOURCES 4.

This section describes various M-Station resources, including connection options, jumper settings, and part numbers with manufacturer and purchase sources.

#### 4.1 **RS-232 Transceiver**

The RS-232 transceiver is mounted on the M-Station as a standard feature. The optional DB9 (J6) connector has a footprint only on the M-Station. SB26 and SB27 are solder-blobs (SBs) with closely spaced pads. The default configuration connects SBs with  $0\Omega$  resistors that easily can be removed, if necessary. When you need to reconnect, use a sufficient amount of solder to short two pads (hence, it is a called "solder-blob").

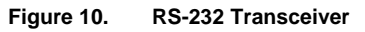

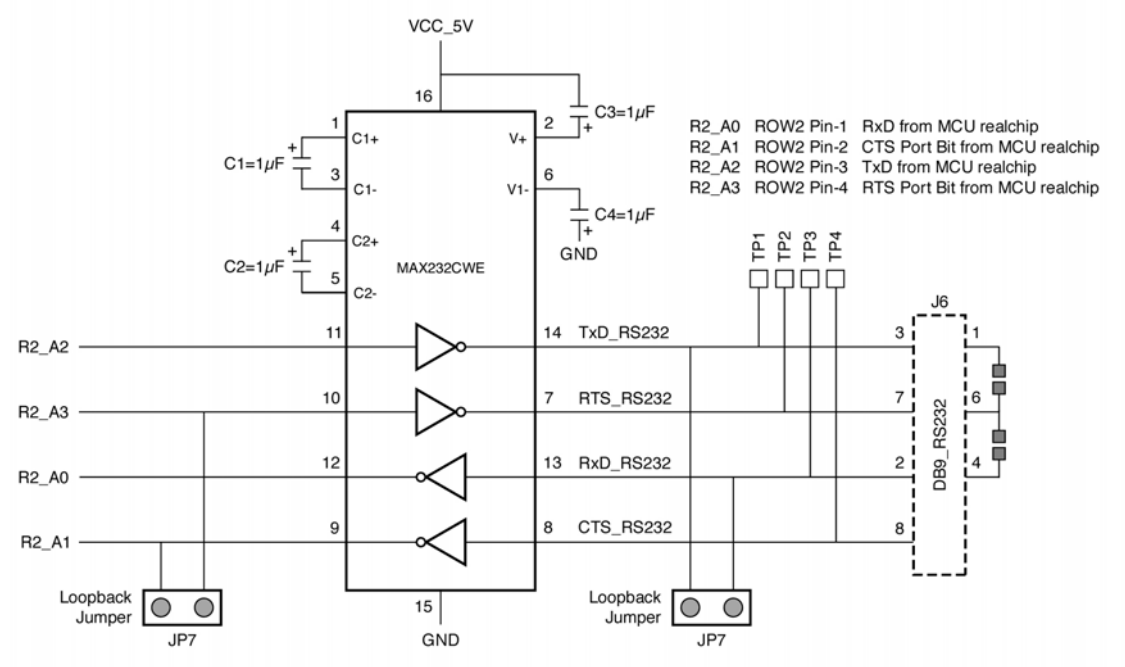

04RC-0025B (5/04)

|        | Table 6. Jumper Settings |                                 |                 |  |  |
|--------|--------------------------|---------------------------------|-----------------|--|--|
| Jumper | Jumper Setting           | Description                     | Default Setting |  |  |
| JP6    | User option              | Loopback jumper for RxD and TxD | Open            |  |  |
| JP7    | User option              | Loopback jumper for RTS and CTS | 1 to 2          |  |  |

#### 4.2 CAN Transceiver

The CAN transceiver in an 8-pin SO package (Linear Technology LT1796CS8) and its DB9 connector are optional features whose footprints are provided on the M-Station. The CAN transceiver inputs and outputs are connected to row 0.

| Pin | Signal | Description     |
|-----|--------|-----------------|
| 1   | TxD    | CAN transceiver |
| 2   | RS     | CAN transceiver |
| 3   | RxD    | CAN transceiver |

Table 7. Can Transceiver Inputs and Outputs

#### 4.3 I<sup>2</sup>C and User EEPROM

The 2 KB user EEPROM is installed in an 8-pin socket (Microchip Technology 24LC16B/P (2 KB); DigiKey part no. 24LC16B/P-ND). EEPROM of other sizes also can be used in place.

| Row | Pin | Signal | Description                   |
|-----|-----|--------|-------------------------------|
| 2   | 9   | SCL    | Clock for EEPROM              |
| 2   | 10  | SDA    | Bidirectional data for EEPROM |

Table 8. Connection to EEPROM from Row 2

The SCL and SDA signals from the CPU, which support  $I^2C$  functions, are connected to row 1 pins 9 and 10. To connect the EEPROM, insert jumpers between the corresponding pins of rows 1 and 2. Connect the CPU's port signals to row 1 pins 9 and 10 so that  $I^2C$  emulation through a general-purpose CPU port can be implemented.

To enable EEPROM operations up to 400 kHz, the M-Station has 2 k $\Omega$  resistors to pull up the SCL and SDA lines to V<sub>DE</sub> for the 24LC16B/P.

#### 4.4 Seven-Segment LEDs

The seven-segment LEDs are connected to row 2[17:24] for LED1 and row 2[25:32] for LED2, respectively. Connect the selected I/O ports from the micro-board to row 1[17:24] and row 1[25;32] and then insert jumpers between corresponding rows 1 and 2 so that the CPU's I/O port signals can drive seven-segment LEDs.

# NEC

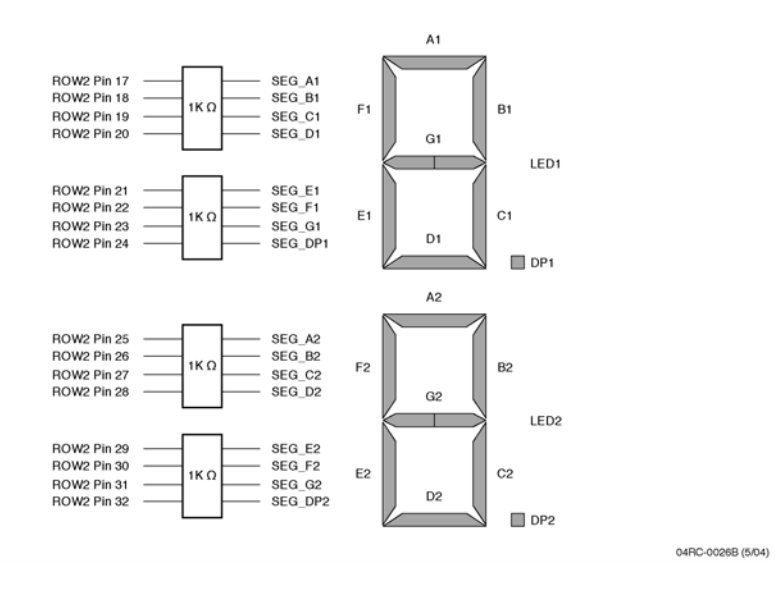

#### Figure 11. Seven-Segment LED

#### 4.5 Pushbutton Switches

There are three pushbutton switches.

| No. | Description               | Function                                                                 |
|-----|---------------------------|--------------------------------------------------------------------------|
| SW1 | Reset switch              | System reset for M-Station and micro-board when micro-board is connected |
| SW2 | Connected to row 2, pin 5 | General-purpose switch input to a port of the microcontroller CPU        |
| SW3 | Connected to row 2, pin 6 | General-purpose switch                                                   |

Table 9. Function Description of Pushbutton Switches

#### 4.6 Potentiometer

A potentiometer, R51 in the upper right of the M-Station, is connected to pin 6 of row 2. Its low voltage is GND, provided when the potentiometer shaft is turned counterclockwise to its full extent. The high voltage is  $V_{DE}$ , provided when the potentiometer shaft is turned clockwise to its full extent.

Pin 6 of row 1 is connected to an analog input port of the micro-board. By inserting a jumper between pin 6 on rows 1 and 2, you can test analog-to-digital (A/D) conversion using the potentiometer to supply a voltage between GND and  $V_{DE}$ .

#### 4.7 LCD Socket

An optional pin socket can be mounted on row 8[23:31] and row 12, where an LCD module can be inserted. The segment drive signals for the microcontroller CPU are connected to row 8[23:31] and row 12. These pins are open for the CPUs, which do not support LCD segment drive.

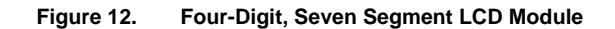

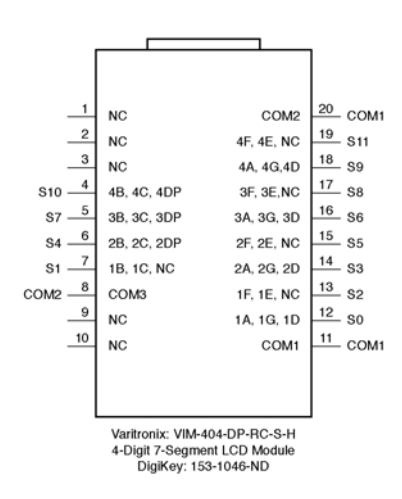

04RC-0027B (5/04)

#### 4.8 Optional Expansion Memory

Optional footprints for 64 KB external expansion SRAM and its address latch are provided. The address, data, and read/write control signals are connected to row 3 and are normally connected to address, data and control lines through solder blobs.

| Description      | Name     | Row         | Connection        |
|------------------|----------|-------------|-------------------|
| Address and data | AD[0:7]  | ROW3[16:24] | Through SB[17:10] |
| Address          | A[8:15]  | ROW3[25:32] | Through SB[9:2]   |
| Address latch    | ADDR_LD  | ROW3[16]    | Through SB[18]    |
| Read             | SRAM_RDB | ROW3[13]    | Through SB[21]    |
| Write            | SRAM_WRB | ROW3[14]    | Through SB[20]    |

| Table 10. Optional Expansion | Memory Signals on ROW3 |
|------------------------------|------------------------|
|------------------------------|------------------------|

Row 3 is free for other use if the optional memory and its address latch are not mounted. If, however, the optional memory is mounted, the selected row 3 is dedicated for the external expansion memory. To disconnect row 3 from external expansion memory after the memory is mounted, remove the  $0\Omega$  resistors mounted on the solder blobs instead of removing memory.

## 5. JUMPER SETTINGS SUMMARY

#### 5.1 JP1: Micro-Board VDE Voltage Detect and Interface Power

Leave JP1 open when the micro-board supplies VDE. Insert JP1 to connect VDE to VDD\_FLASH when the micro-board does not supply VDE.

#### 5.2 JP2 and JP3: Power Select

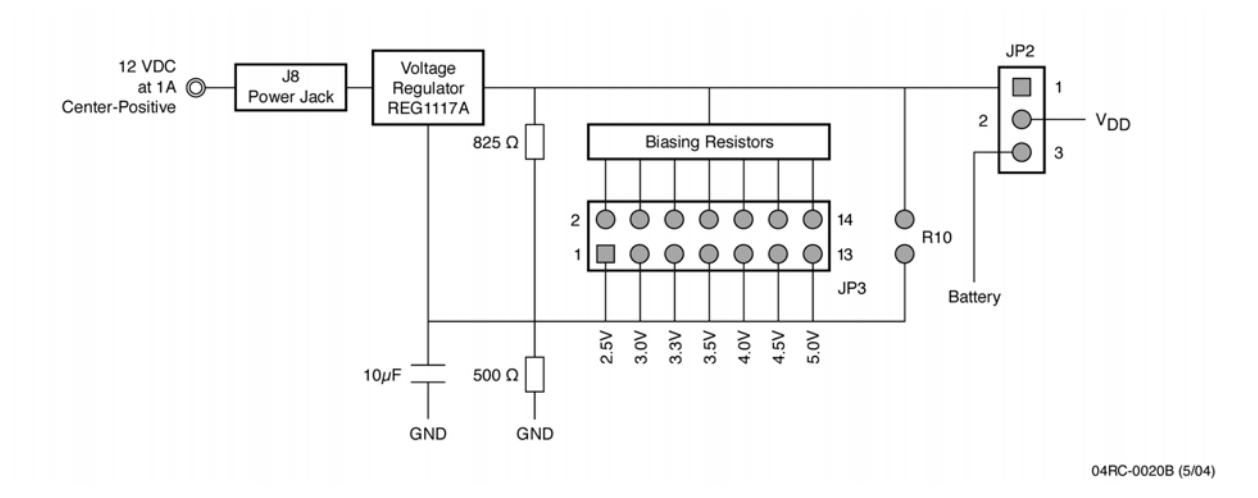

Figure 13. JP2 and JP3 Settings

| Jumper | Jumper Setting | Description                              | Default Setting |
|--------|----------------|------------------------------------------|-----------------|
| JP2    | 1 to 2         | Select VDD_SEL                           | 1 to 2          |
|        | 2 to 3         | Select battery power from battery holder |                 |
|        | Open           | VDD is supplied by micro-board           |                 |

Table 11. JP2 Settings

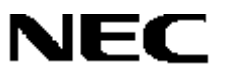

| Jumper | Jumper Setting | Description                              | Default Setting |
|--------|----------------|------------------------------------------|-----------------|
| JP3    | No jumper      | VDD_SEL = 2.0V                           |                 |
|        | 1 to 2         | VDD_SEL = 2.5V                           |                 |
|        | 3 to 4         | VDD_SEL = 3.0V                           |                 |
|        | 5 to 6         | VDD_SEL = 3.3V                           |                 |
|        | 7 to 8         | VDD_SEL = 3.5V                           |                 |
|        | 9 to 10        | VDD_SEL = 4.0V                           |                 |
|        | 11 to 12       | VDD_SEL = 4.5V                           |                 |
|        | 13 to 14       | VDD_SEL = 5.0V                           | 13 to 14        |
|        | R10            | User-selected VDD (refer to Section 3.4) |                 |

#### Table 12. JP3 Settings

#### 5.3 JP4: Multiple VDD Select

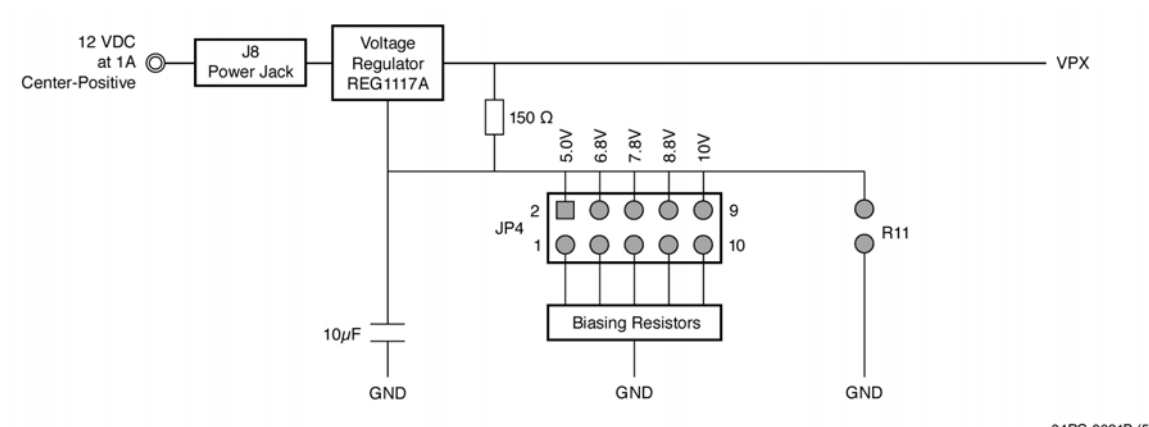

#### Figure 14. JP4 Settings

04RC-0021B (5/04)

| Table 13. JF4 Settings |         |                                          |         |
|------------------------|---------|------------------------------------------|---------|
| Jumper                 | Setting | Description                              | Default |
| JP4                    | 1 to 2  | VPX = 5.0V                               |         |
|                        | 3 to 4  | VPX = 6.8V                               |         |
|                        | 5 to 6  | VPX = 7.8V                               |         |
|                        | 7 to 8  | VPX = 8.8V                               |         |
|                        | 9 to 10 | VPX = 10V                                | 9 to 10 |
|                        | R11     | User-selected VPX (refer to section 3.5) |         |

#### Table 13. JP4 Settings

#### 5.4 JP5: USB Power Current Measurement Terminal

Reserved for NEC Electronics use only.

#### 5.5 JP8 and JP9: Host Interface RxD\_SI and TxD\_SO Select

RXD\_SI is connected to 16-pin header and 100-pin inter-board connector. It is then connected to TxD Input or serial output (SO) of microcontroller CPU on the micro-board. Likewise, the TXD\_SO connects to the 16-pin header and 100-pin inter-board connector, and then to RxD or serial input (SI) of the microcontroller CPU.

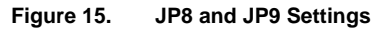

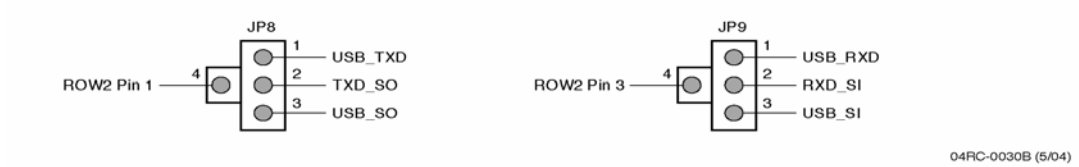

| Jumper | Jumper Setting | Description                                              | Default Setting        |
|--------|----------------|----------------------------------------------------------|------------------------|
| JP8    | 1 to 2         | Select TxD from USB host interface                       | 1 to 2 (UTXD to TXDSO) |
|        | 2 to 3         | Select serial output (SO) from USB host interface        |                        |
|        | 2 to 4         | Connect micro-board RxD to input from RS-232 transceiver |                        |
| JP9    | 1 to 2         | Select RxD from USB host interface                       | 1 to 2 (URXD to RXDSI) |
|        | 2 to 3         | Select serial input (SI) from USB host interface         |                        |
|        | 2 to 4         | Connect micro-board TxD output to RS-232 transceiver     |                        |

#### Table 14. JP8 and JP9 Settings

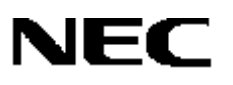

## 6. M-STATION SOFTWARE AND USB DRIVERS

#### 6.1 Software Features

- Flash programming of the MCU on the micro-board or in the target system
- Communication between the computer and a user program running on the micro-board or target system, through the M-Station serial port and terminal emulation software
- Interactive debugging of the user program with a source-level debugger

#### 6.2 Software Modules

- USB driver that provides communication through a standard USB port on the computer at USB 2.0 speeds of 480 Mb/s or USB 1.1 speeds of 12 Mb/s.
- OPTMST program that allows you to set the parameters necessary for MCU flash programming
- FP4MST program that performs flash-programming operations on the MCU
- MSTTERM program that provides a terminal-like interface to a user program running in the MCU
- ID78K0-MON or ID78K0S-MON source-level debuggers for 78K0 and 78K0S MCUs, respectively, that communicate through the M-Station to a small debugging monitor compiled into the user program to allow
  - Execution of the user program in real time
  - Debugging in single steps and with breakpoints
  - Pausing of the user program to allow examination of the contents of registers, peripherals, and memory

The M-Station USB driver must be installed first, following the procedure outlined in section 6.3. You can then install the OPTMST, FP4MST, and MSTTERM programs from the M-Station CD-ROM.

#### 6.3 USB Driver

The M-Station is supplied with drivers that allow it to operate on Microsoft Windows 98, Windows ME, Windows 2000, and Windows XP systems. USB operation is not supported by the Windows 95 or Windows NT 4.0 operating systems.

The M-Station USB driver consists of system-level files called usbmstnv1.sys (for Windows 2000 or Windows XP) and usbmstn1.sys (for Windows 98 or Windows ME). Once installed, the driver file automatically loads whenever you connect the M-Station to a computer, automatically downloading firmware for the USB host interface on the M-Station and providing functions used by higher-level software for operation of the M-Station.

- 1. Install the M-Station USB driver, following the directions for your particular operating system, before attempting to operate the M-Station.
  - X:\fscommand\Software\M-Station\Drivers\98-ME (for Windows 98 or Windows ME)
  - X:\fscommand\Software\M-Station\Drivers\2K-XP (for Windows 2000 or Windows XP)

where X is the letter of your CD-ROM drive.

- 2. In general, use the Windows Add New Hardware Wizard to copy the file from the CD-ROM to your system directory and to set registry entries to invoke the driver when you connect the M-Station. In Windows 2000 and Windows XP systems, you must have an administrator account or administrator privileges to be able to perform the installation.
- 3. Because of the way the Windows system keeps track of USB devices, when you install the driver, it is registered to a particular USB port. If you plug the M-Station into that port again, the driver loads automatically. If you plug the M-Station into a different USB port, then the driver is installed and registered again on that port. This does not require recopying of the files from the CD-ROM, but it does require you to have administrator privileges on Windows 2000 and Windows XP systems.
- 4. If you connect the M-Station to multiple USB ports on your computer, we recommend that you perform the installation on one USB port on the computer and then, while still in the administrator account, plug the M-Station into the other USB ports to register the drivers for those ports.
- 5. If you have installed the driver previously, and are upgrading it to a newer version, you must uninstall the previous one before installing the new. The procedure for driver uninstallation is different depending on the operating system; please see the appropriate sections following.

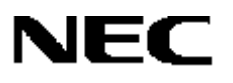

#### 6.3.1 USB Driver Installation for Windows 98 or Windows ME

- 1. Insert the M-Station CD-ROM into the drive on your computer.
- 2. Go to X:\fscommand\Software\M-Station\Drivers\98-ME (where x is the letter of your drive).
- 3. Connect a USB cable to the USB ports on your computer and the M-Station.
- 4. When the wixard appears, click Next>.

| Add New Hardware Wizard |                                                                                                    |
|-------------------------|----------------------------------------------------------------------------------------------------|
|                         | This wizard searches for new drivers for:<br>USB Device<br>A device driver is a software program that makes a<br>hardware device work. |
|                         | < Back Next > Cancel                                                                                                    |

5. Select the Search for the best driver... check box and click Next>.

| Auu new Haluwale wi | What do you want Windows to do?                                                                                                    |
|---------------------|----------------------------------------------------------------------------------------------------|
|                     | <ul> <li>Search for the best driver for your device.<br/>[Recommended].</li> <li>Display a list of all the drivers in a specific<br/>location, so you can select the driver you want.</li> </ul> |
| **                  | < Back Next > Cancel                                                                                                    |

6. Select the **Specify a location** check box and click **Next >**. There already may be a location displayed. If so, disregard it and click **Browse**.

| Add New Hardware Wizard |                                                                                                    |  |
|-------------------------|----------------------------------------------------------------------------------------------------|--|
|                         | Windows will search for new drivers in its driver database<br>on your hard drive, and in any of the following selected<br>locations. Click Next to start the search.         □       □loppy disk drives         □       □D-ROM drive         □       Microsoft Windows Update         ✓       Specify a location:         □       ■         ■       ■         ■       Browse |  |
|                         | < Back Next > Cancel                                                                                                    |  |

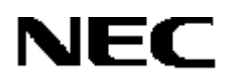

7. Go to X:\fscommand\SoftwareW-Station\Drivers\98-ME (where X is the letter of your CD-ROM drive) and then click **OK**.

| Browse for Folder                                                                                                    | ? X      |
|----------------------------------------------------------------------------------------------------|----------|
| Select the folder that contains driver information (.INF file, this device.                                                                                                    | ) for C  |
| E - E FSCOMMAND                                                                                                    | •        |
| Demo                                                                                                    |          |
| 📄 💼 💼 DOC                                                                                                    |          |
| 🖃 🧰 Software                                                                                                    |          |
| 🕀 🧰 🎦 Assembler_Compiler                                                                                                    |          |
| - DotNET                                                                                                    |          |
| 📄 🦳 M-Station                                                                                                    |          |
| 🕀 🛅 Debugger                                                                                                    |          |
| 📄 💼 Drivers                                                                                                    |          |
|                                                                                                    |          |
|                                                                                                    |          |
| 😟 🗎 🗎 🗎 🗎                                                                                                    |          |
| i i | <u> </u> |
| OK Canc                                                                                                    | el       |

8. When the wizard correctly shows the ...\98-ME directory, click Next>.

| Add New Hardware Wiz | ard                                                                                                    |
|----------------------|----------------------------------------------------------------------------------------------------|
|                      | Windows will search for new drivers in its driver database<br>on your hard drive, and in any of the following selected<br>locations. Click Next to start the search.<br>Eloppy disk drives<br>CD-ROM drive<br>Microsoft Windows Update<br>Specify a location:<br>Microsoft worksoftware/M-Station/Drivers/98:M  Biowse |
|                      | < <u>B</u> ack Next> Cancel                                                                                                    |

9. Click **Next>** to continue.

| Add New Hardware Wi   | zard                                                                                                    |
|-----------------------|----------------------------------------------------------------------------------------------------|
| Add New Hardware with | Windows driver file search for the device:<br>NEC_M-Station-USB-IF-1<br>Windows is now ready to install the best driver for this<br>device. Click Back to select a different driver, or click Next<br>to continue.<br>Location of driver:<br>M:\FSCDMM~5\SOFTWARE\M-STAT~9\DF |
|                       | <back next=""> Cancel</back>                                                                                                    |

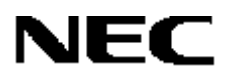

10. You may or may not see this message. If you do, click **OK**.

| Copying | Files                                                                                        | ×                 |
|---------|----------------------------------------------------------------------------------------------|-------------------|
| _       | The file 'usbmstn1.inf' on (Unknown) cannot<br>be found.                                     | OK                |
|         | Setup had trouble copying a file. Click OK to<br>try copying the file again. If this message | Cancel            |
|         | Setup again.                                                                                 | <u>S</u> kip File |
|         | Copy files from:                                                                             | <u>D</u> etails   |
|         | and\Software\M-Station\Drivers\98-ME                                                         | <u>B</u> rowse    |
|         |                                                                                              |                   |

11. Click Finish to complete the installation process and begin using the driver.

| Add New Hardware Wiz | zard                                                                                                    |  |
|----------------------|----------------------------------------------------------------------------------------------------|--|
|                      | NEC_M-Station-USB-IF-1<br>Windows has finished installing the software that your new<br>hardware device requires. |  |
|                      | < Back Finish Cancel                                                                                              |  |

- 12. To verify installation, connect the M-Station to the system.
- 13. Click Start  $\rightarrow$  Control Panel  $\rightarrow$  System.
- 14. Select the Hardware tab and then the Device Manager tab.
- 15. Expand the **Universal Serial Bus controllers** list, verify that *NEC M-Station-USB-IF-1* is shown, and then click **OK**.

| System P     | Properties                                                                                                    | × |
|--------------|----------------------------------------------------------------------------------------------------|---|
| General      | Device Manager Hardware Profiles Performance                                                                                                    |   |
| ⊙ Vie        | iew devices by type O View devices by connection                                                                                                    |   |
|              | ➢ HCFMODEM ➢ Keyboard ➢ Modem ■ Monitors                                                                                                    |   |
|              | Mouse<br>Multi-function adapters<br>NDKPCIF                                                                                                    |   |
| ÷            | Network adapters     Ports (CDM & LPT)     Sound, video and game controllers     Sound, video and game controllers                                      |   |
|              | Universal Serial Bus controllers<br>Universal Serial Bus controllers<br>Intel 82371AB/EB PCI to USB Universal Host Controller<br>NEC_M-Station-USB-IF-1 |   |
| P <u>r</u> o | roperties Refresh Remove Print                                                                                                    |   |
|              | OK Cancel                                                                                                    |   |

#### 6.3.2 USB Driver Installation for Windows 2000

You must have administrator privileges to be able to install this driver.

- 1. Insert the CD-ROM into the drive on your computer.
- 2. Go to X:\fscommand\Software\M-Station\Drivers\2K-XP (where X is the letter of your drive).
- 3. Connect a USB cable to the USB ports on your computer and the M-Station to begin the installation.

| Found Ne   | ew Hardware |  |
|------------|-------------|--|
| -          | USB Device  |  |
| Installing | J           |  |

4. Click <u>Next></u> to start the wizard.

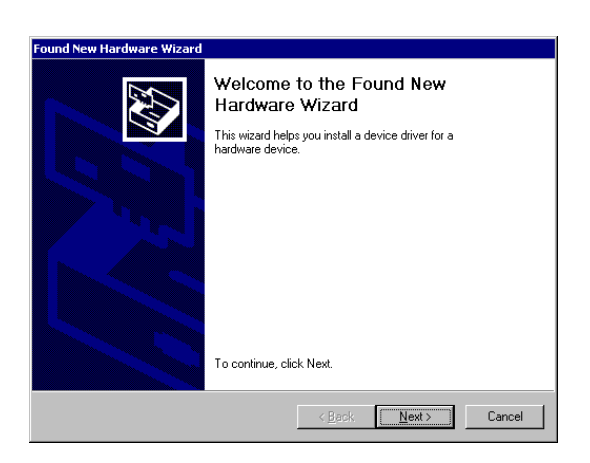

5. Select the Search for a suitable driver... check box and click <u>N</u>ext>.

| A dev<br>A dev<br>an op                  | ardware Device Drivers<br>rice driver is a software program that enables a hardware device to w<br>erating system.                                                                                                    | ork with     |
|------------------------------------------|----------------------------------------------------------------------------------------------------|--------------|
| This v<br>P<br>A dev<br>needs<br>install | vizard will complete the installation for this device:<br>USB Device<br>ice driver is a software program that makes a hardware device work.<br>driver files for your new device. To locate driver files and complete the<br>ich cells fur your new device. To locate driver files and complete the | Windows      |
| What<br>©                                | do you want the wizard to do?<br>Search for a suitable driver for my device [recommended]<br>Display a list of the known drivers for this device so that I can choos<br>driver                                                                                                    | e a specific |
|                                          | < <u>₿</u> ack <u>N</u> ext>                                                                                                    | Cancel       |

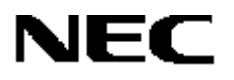

6. Select the Specify a location check box and click Next>.

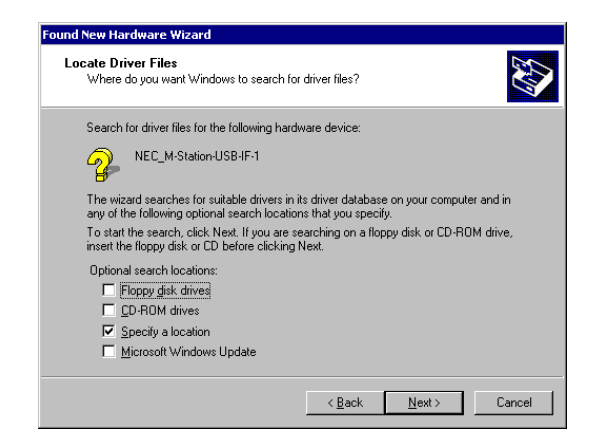

7. The next dialog box may or may not show a directory. In either case, click **Browse**.

| Insert the manufacturer's installation disk into the drive selected, and then click DK. | OK<br>Cancel                                                                                   |
|-----------------------------------------------------------------------------------------|------------------------------------------------------------------------------------------------|
| ©opy manufacturer's files from:                                                         | Browse                                                                                         |
|                                                                                         | Insert the manufacturer's installation disk into the drive<br>selected, and then click OK.<br> |

8. Go to X:\fscommand\Software\M-Station\Drivers\2K-XP (where X is the letter of your CD-ROM drive), select usbmstnv1.inf, and then click **Open**.

| ocate File   |                    |                           |           | ? ×   |
|--------------|--------------------|---------------------------|-----------|-------|
| Look jn:     | 🔁 2K-XP            |                           | ← 🗈 📸 📰 • |       |
| Linterry     | usbmstnv1.inf      |                           |           |       |
| Desktop      |                    |                           |           |       |
| My Documents |                    |                           |           |       |
| My Computer  |                    |                           |           |       |
|              | File <u>n</u> ame: | usbmstnv1.inf             | -         | ]pen  |
| My Network F | Files of type:     | Setup Information (*.inf) | V C       | ancel |

9. Click OK.

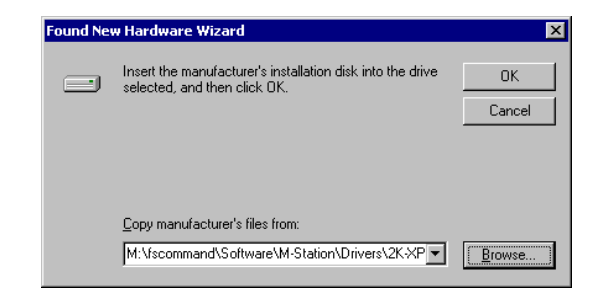

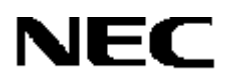

10. Verify the path to the usbmstnv1.inf file and then click Next>.

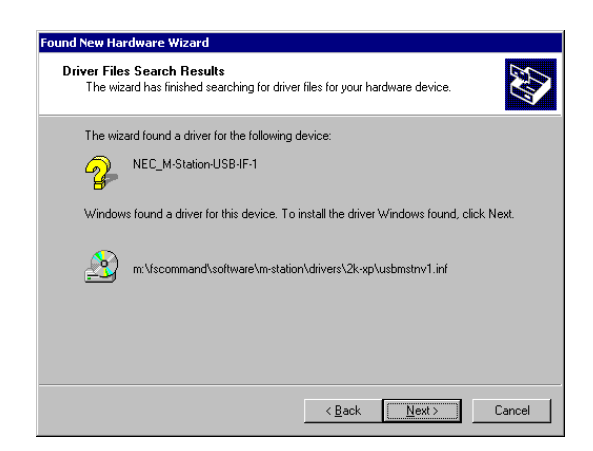

11. Click **Finish** to complete the installation and begin using the driver.

| Found New Hardware Wizard |                                                                                                    |
|---------------------------|----------------------------------------------------------------------------------------------------|
|                           | Completing the Found New Hardware Wizard         Image: Wild of the Software Wild of the Software Wild of the Software for this device.         Windows has finished installing the software for this device.         To close this wizard, click Finish. |
|                           |                                                                                                    |
|                           | < Back Finish Cancel                                                                                                    |

- 12. To verify driver installation, connect the M-Station to the system.
- 13. Click Start  $\rightarrow$  Control Panel  $\rightarrow$  System.
- 14. Select the Hardware tab and then the Device Manager tab.
- 15. Expand the **Universal Serial Bus controllers** list, verify that *NEC M-Station-USB-IF-1* is shown, and then close the screen.

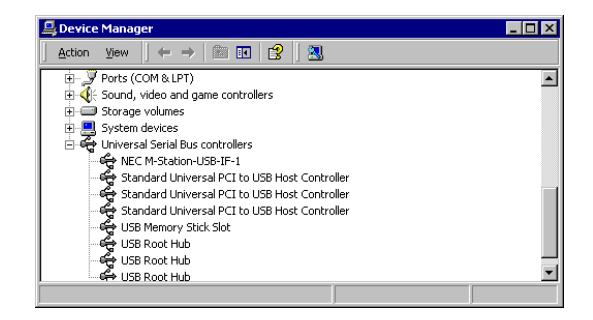

#### 6.3.3 USB Driver Installation for Windows XP

You must have administrator privileges to be able to install the driver.

- 1. Insert the CD-ROM into the drive on your computer.
- 2. Go to X:\fscommand\Software\M-Station\Drivers\2K-XP (where X is the letter of your drive).
- 3. Connect a USB cable to the USB ports on your computer and the M-Station to initialize the wizard.
- 4. Select the Install from a list or specific location... check box and click Next>.

| Found New Hardware Wizard |                                                                                                    |
|---------------------------|----------------------------------------------------------------------------------------------------|
|                           | Welcome to the Found New<br>Hardware Wizard                                                                                       |
|                           | This wizard helps you install software for:                                                                                       |
|                           | USB Device                                                                                                    |
|                           | If your hardware came with an installation CD or floppy disk, insert it now.                                                      |
|                           | What do you want the wizard to do?                                                                                                |
|                           | <ul> <li>Install the software automatically (Recommended)</li> <li>Install from a list or specific location (Advanced)</li> </ul> |
|                           | Click Next to continue.                                                                                                    |
|                           | < Back Next > Cancel                                                                                                    |

- 5. Clear the Search removable media check box
- 6. Select the Search for the best driver in these locations check box and the Include this location in the search check box
- 7. There may or may not be a path shown in the box beside the **Browse** command button. In either case, click **Browse**.

| lease choose                | our search and installation options.                                                                                                    |
|-----------------------------|----------------------------------------------------------------------------------------------------|
| ⊙ <u>S</u> earch for        | he best driver in these locations.                                                                                                    |
| Use the ch<br>paths and i   | eck boxes below to limit or expand the default search, which includes local<br>emovable media. The best driver found will be installed. |
| 🗌 Sear                      | ch removable media (floppy, CD-ROM)                                                                                                    |
| 🗹 Inclu                     | de this location in the search:                                                                                                    |
|                             | Browse                                                                                                    |
| O Don't searc               | h. I will choose the driver to install.                                                                                                 |
| Choose this<br>the driver y | option to select the device driver from a list. Windows does not guarantee<br>ou choose will be the best match for your hardware.       |
|                             |                                                                                                    |
|                             | < Back Next > Cance                                                                                                    |
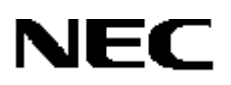

8. Select X:\fscommand\Software\M-Station\Drivers\2K-XP (where X is the letter of your CD-ROM drive) and click **OK**.

| Browse For Folder                                      | ? 🗙   |
|--------------------------------------------------------|-------|
| Select the folder that contains drivers for your hardw | vare. |
| Caffrida                                               |       |
|                                                        |       |
| 🗄 🧰 Assembler_Compiler                                 |       |
| DotNET                                                 |       |
| 🖃 🛅 M-Station                                          |       |
| 🗄 🛅 Debugger                                           |       |
| 🖃 🧰 Drivers                                            |       |
| C 2K-XP                                                |       |
| 🔂 98-ME                                                |       |
|                                                        |       |
| To view any subfolders, click a plus sign above.       |       |
| ······································                 |       |
| OK Car                                                 | icel  |

9. When the wizard shows the ... 2K-XP directory, click <u>Next></u>.

| tions.                                                                             |
|------------------------------------------------------------------------------------|
|                                                                                    |
| expand the default search, which includes local<br>driver found will be installed. |
| . CD-ROM)                                                                          |
| h:                                                                                 |
| tion\Drivers\2K-XP 🔽 📴                                                             |
| install.                                                                           |
| driver from a list. Windows does not guarantee<br>hatch for your hardware.         |
|                                                                                    |
|                                                                                    |

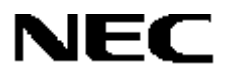

10. You will see a message warning that the NEC M-Station-USB-IF has not passed Windows Logo testing. Click <u>Continue Anyway</u>.

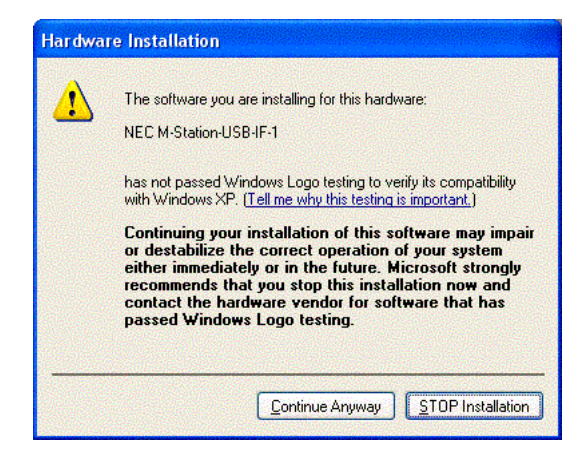

11. The wizard then begins to install the software.

| Found New Hardware Wizard                          |                                     |  |
|----------------------------------------------------|-------------------------------------|--|
| Please wait while the wizard installs the software |                                     |  |
|                                                    |                                     |  |
| NEC M-Station-USB-IF-1                             |                                     |  |
|                                                    |                                     |  |
|                                                    |                                     |  |
|                                                    |                                     |  |
|                                                    |                                     |  |
|                                                    | < <u>B</u> ack <u>N</u> ext> Cancel |  |

12. When you see the Completing the Found New Hardware Wizard message, click Finish.

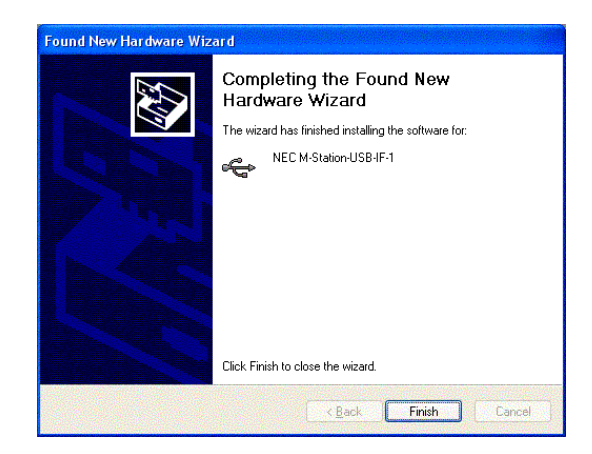

# NEC

- 13. If you have installed the driver by connecting to a low-speed USB port, you may at this point see a warning message. Refer to subsection 6.3.3.1.
- 14. If you have installed the driver by connecting to a high-speed USB port, you may need to go through the installation steps again. Refer to 6.3.3.2.
- 15. To verify driver installation, connect the M-Station to the system.
- 16. Click Start  $\rightarrow$  Control Panel  $\rightarrow$  System.
- 17. Select the Hardware tab and then the Device Manager tab.
- 18. Expand the Universal Serial Bus controllers list.
- 19. If the list shows the NEC M-Station-USB-IF-1 file, installation is complete and the driver is ready for use

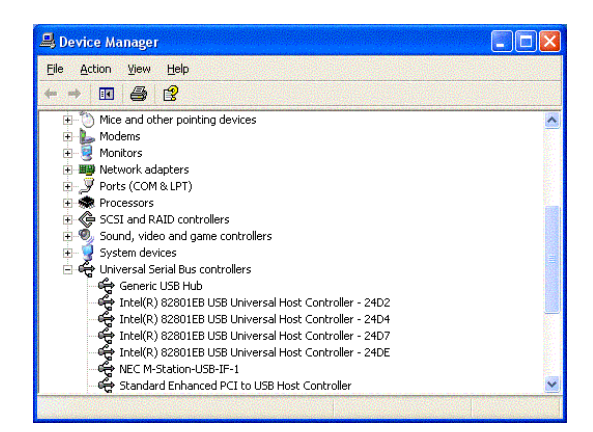

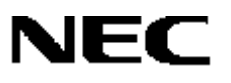

## 6.3.3.1 Windows XP Warning Message For Non-High-Speed Ports

After installation, if you attach the M-Station to a host USB port incapable of supporting USB 2.0 high-speed operation, you may receive the following warning message.

| •                 |                                                                                                    |
|-------------------|----------------------------------------------------------------------------------------------------|
| The hub<br>USB de | is shown in bold type have free ports that can support the HI-SPEED vice.                                                  |
| - ÷               | Standard Enhanced PCI to USB Host Controller                                                                               |
| Ē.                | 🚓 USB Root Hub (8 ports)                                                                                                   |
|                   | 🕰 Unused Port                                                                                                    |
|                   | 🛶 Unused Port                                                                                                    |
|                   | Unused Port                                                                                                    |
|                   |                                                                                                    |
|                   | Unused Port                                                                                                    |
|                   | Contract Rest                                                                                                    |
|                   | 🗘 Unused Port                                                                                                    |
|                   |                                                                                                    |
| Recor             | nmendation                                                                                                    |
| Disco<br>conne    | nnect the NEC M-Station-USB-IF-1 from its current port and then<br>ect it to one of the ports on a hub shown in bold type. |
|                   |                                                                                                    |

Because the M-Station operates properly in either a high- or non-high-speed port, you may disregard the message and click **<u>C</u>lose**.

## 6.3.3.2 Re-install Windows XP Driver at High Speed From Non-High Speed

If you install the driver on a non-high-speed port, and later attach the M-Station to a high-speed port, you will need to perform another installation.

- 1. Initialize the wizard.
- 2. Select the Install the software automatically... check box and click Next>.

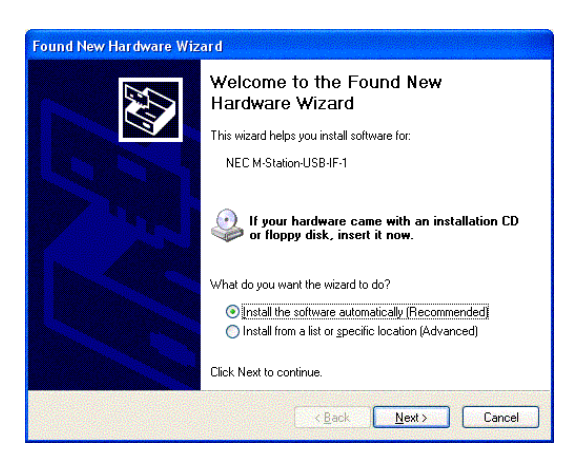

3. When you see the warning message, click **<u>C</u>ontinue Anyway**.

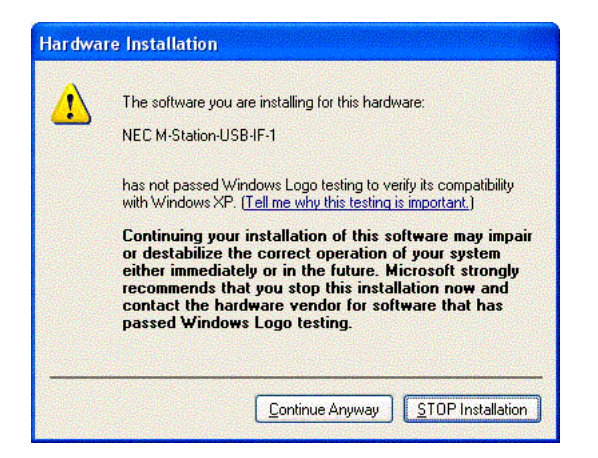

4. If you have removed the CD-ROM from your drive, insert it and click **OK**.

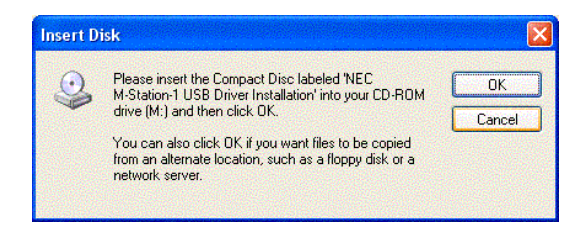

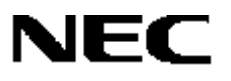

5. Click **Finish** to complete the installation.

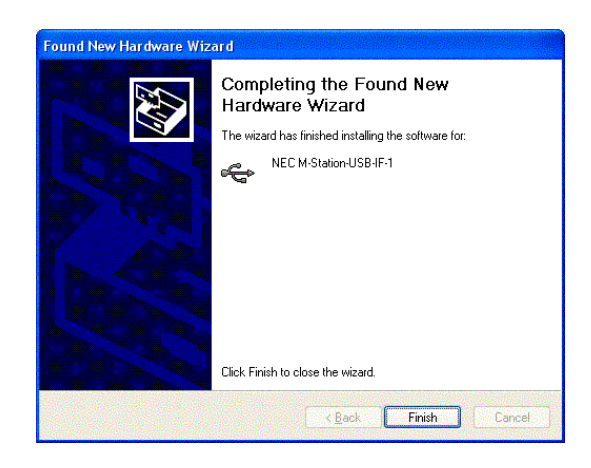

If you then plug the M-Station into a high-speed port, you may briefly see the warning messages again, but they should disappear quickly after the M-Station initializes. Please disregard them.

## 6.3.4 Uninstalling the USB Driver

If you installed the driver previously and now want to upgrade to a newer version, you must uninstall the previous one before installing the new. The procedure for driver uninstallation varies according to operating system.

Note that if you are upgrading the driver, you will need to delete the driver files as well, otherwise the Windows operating will reinstall the old driver the next time you connect the M-Station.

#### 6.3.4.1 Uninstalling the USB Driver for Windows 98 or ME

- 1. Connect the M-Station to your computer.
- 2. Click Start  $\rightarrow$  Settings  $\rightarrow$  Control Panel  $\rightarrow$  System.
- 3. Select the **Device Manager** tab.
- 4. Expand the Universal Serial Bus controllers list.
- 5. Select *NEC M-Station-USB-IF-1* and click **Remove**.
- 6. When you see the warning message, click **OK** to remove the device.
- 7. Disconnect the M-Station from the system.

This procedure alone does not remove the driver files from the system. Therefore, before you can install an upgrade, you must do the following.

- 1. Run Internet Explorer.
- 2. Select the C:\WINDOWS directory.

# NEC

- 3. Click **Tools**  $\rightarrow$  **Find**  $\rightarrow$  **Files**  $\rightarrow$  **Folders**.
- 4. Enter usbmst in the Search for files or folders named text box and then click Search.
- 5. You should see these results:
- USBMSTN1.INF in C:\WINDOWS\INF
- Micro...usbmstn1.inf in C:\WINDOWS\INF\OTHER
- USBMSTN1.SYS in C:\WINDOWS\SYSTEM32\DRIVERS
- 6. Delete them, rename them, or move them to a different directory if you wish to save them.
- 7. The USB driver is now uninstalled, and you may update or reinstall it following the procedure outlined in section 6.3.1.

## 6.3.4.2 Uninstalling USB Driver for Windows 2000

You must have administrator privileges to uninstall the driver.

- 1. Connect the M-Station to your computer.
- 2. Click Start  $\rightarrow$  Settings  $\rightarrow$  Control Panel  $\rightarrow$  System.
- 3. Select the **Device Manager** tab.
- 4. Expand the Universal Serial Bus controllers list.
- 5. Right-click NEC M-Station-USB-IF-1.
- 6. Click Uninstall.
- 7. When you see the warning message, click **OK**.
- 8. At that point, the file name should disappear.
- 9. Disconnect the M-Station from the system.

This procedure alone does not remove the driver files from the system. To do that, which is necessary before you can install an upgrade, you must do the following.

- 1. Run Internet Explorer.
- 2. Select the C:\WINNT\SYSTEM32 directory.
- 3. Click **File**  $\rightarrow$  **Search**.
- 4. Enter *usbmst* in the **Search for files or folders named** text box and then click **Search**.
- 5. You should see this result: USBMSTNV1.SYS in C:\WINNT\SYSTEM32\DRIVERS
- 6. Delete this file, rename it, or move it to a different location if you wish to save it.
- 7. From Internet Explorer, select the C:\WINNT\INF directory.
- 8. Click File  $\rightarrow$  Search.

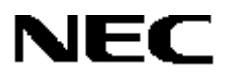

- 9. Enter *oem\*.inf* in the Search for files or folders named text box.
- 10. Enter usbmst in the **Containing text** box.
- 11. Click Search.
- 12. You should see the *oemxx.inf* file, where "xx" is one or more decimal digits.
- 13. Open the file with a text editor such as Notepad and make sure the file starts with this text:

; Installation inf for the NEC USB to M-Station Interface

- 14. Delete this file, rename it, or move it to a different directory if you wish to save it.
- 15. The driver is now uninstalled, and you may update or reinstall it following the procedure outlined in section 6.3.2.

#### 6.3.4.3 Uninstalling USB Driver for Windows XP

You must have administrator privileges to be able to uninstall the driver.

- 1. Connect the M-Station to your computer.
- 2. Click Start  $\rightarrow$  Settings  $\rightarrow$  Control Panel  $\rightarrow$  System.
- 3. Select the Hardware tab and then the Device Manager tab.
- 4. Expand the Universal Serial Bus controllers list.
- 5. Right-click NEC M-Station-USB-IF-1.
- 6. Click Uninstall.
- 7. When you see the warning message, click **OK**.
- 8. Disconnect the M-Station from the system.

This procedure alone does not remove the driver files from the system. To do that, which is necessary before you can install an upgrade, you must do the following.

- 1. Run Internet Explorer.
- 2. Select C:\WINDOWS\SYSTEM3.
- 3. Click **File**  $\rightarrow$  **Search**.
- 4. Enter usbmst in the Search for files or folders named text box and click Search.
- 5. You should see this result: USBMSTNV1.SYS in C:\WINDOWS\SYSTEM32\DRIVERS
- 6. Delete this file, rename it, or move it to a different location if you wish to save it.
- 7. From Internet Explorer, select C:\WINDOWS\INF.
- 8. Click **File**  $\rightarrow$  **Search**.
- 9. Enter *oem\*.inf* in the Search for files or folders named text box.

# NEC

- 10. Enter *usbmst* in the **Containing text** box.
- 11. Click Search.
- 12. You should see the *oemxx.inf* file, where "xx" will be one or more decimal digits.
- 13. Open the file with a text editor such as Notepad and make sure it starts with this text:

; Installation inf for the NEC USB to M-Station Interface

- 14. Delete the file, rename it, or move it to a different directory if you wish to save it.
- 15. The driver is now uninstalled, and you may update or reinstall it following the procedure in the section 6.3.4.3.

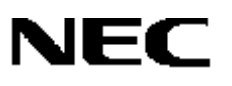

## 7. PREPARING THE M-STATION FOR OPERATION

Before using the M-Station with a micro-board or target system, you must configure the M-Station to match the power configuration, voltage levels, and programming and communication methods of the micro-board or target system.

- 1. Set JP1, JP2, JP3 and JP4 for the proper power configuration of the M-Station and micro-board or target.
- 2. Set JP8 and JP9 for the proper flash programming and communication configuration.
- 3. Set the jumpers connecting ROW1 and ROW2 on the M-Station if the micro-board will be using the M-Station application hardware.
- 4. Set any necessary jumpers on the micro-board or target for power, flash programming, and communication options.
- 5. Connect the M-Station to the micro-board without power supplied. (Note: if battery power on the M-Station is to be used, JP2 should be out at this point.)
- 6. Connect the M-Station to the computer using a standard USB cable. Wait for the USB LED to be on steadily.
- Connect power to the M-Station or the target system by either connecting the AC adaptor supplying 12V to the J8 power connector, connecting JP2 to "BAT" to supply battery power, or powering the target system.

At this point, the M-Station and micro-board are ready for operation and you can begin using the OPTMST, FP4MST, or MSTTERM programs. To power-down and disconnect the M-Station and microboard, first close any running software application and then reverse the preceding steps.

## 7.1 Configuration of M-Station and Micro-Board or Target System

The M-Station baseboard can be connected to micro-boards or target systems in one of two ways.

- For micro-boards such as the M-78F0138, connect the micro-board directly to the underside of the M-Station baseboard using the two 100-pin connectors mounted on each board. These connectors connect the
  - Power, flash programming and communication signals
  - CPU on the micro-board to the M-Station's application hardware
- For micro-boards such as the EV0338, connect the M-Station to the micro-board with a cable connected to the 16-pin J4 flash programming/communication port.
  - This can be a 16-pin flat cable to connect to boards with a matching 16-pin flash programming connector (such as the EV0338), or a 10-pin flat cable for older boards with a 10-pin flash programming connector.
  - In this case, the cable provides connections for power, flash programming and communication, but the micro-board does not have access to the application hardware on the M-Station baseboard.
- For target systems, connect the M-Station baseboard through a 16-pin or 10-pin cable in the same way you connect the micro-boards. Care needs to be taken when the target system supplies its own power and/or clock signals, and when the target system uses the flash programming and communication signals in its own hardware.

## 7.2 Power Supply Options, JP2 Settings

Having the M-Station supply power to the micro-board or target system is the normal method of operation. When the M-Station supplies power to the micro-board, set JP2 to select the source of the VDD power to the micro-board.

- Set JP2 to the "REG" position to supply Vbb from the variable on-board Vbb regulator, with the Vbb voltage set by the JP3 jumper option. In this case, the AC adaptor connected to the J8 power connector provides the M-Station's power.
- Set JP2 to the "BAT" position to select the battery power provided by the three AAA-size batteries mounted in the battery pack on the underside of the M-Station baseboard. In this case, the batteries supply VDD and the AC adaptor is not required for standalone operation of the micro-board or for communication using the MSTTERM program. Flash programming is not possible in this configuration.
- When the target system supplies its own power, remove JP2 so that neither "BAT" nor "REG" is connected. In this case, the target system supplies Vbb through the flash programming and communication cable. Removing JP2 in this situation prevents a power conflict between the M-Station power and the target power.

## 7.3 Power Monitoring Options, JP1 Settings

The M-Station can monitor V<sub>DD</sub> in the target system through the V<sub>DE</sub> signal on the flash programming connector or the 100-pin connectors to the micro-board. The software uses the V<sub>DE</sub> signal to sense whether the target system has power or not. The V<sub>DE</sub> signal also provides power to the interface circuits on the M-Station baseboard, to ensure a proper match between M-Station and target voltages.

- When the micro-board or target system provides the VDE signal, don't connect the JP1 jumper.
- When the target system or micro-board does not supply the VDE signal, the interface circuitry does not have power. This is the case with older boards, such as the K0RE9418, whose VDE voltage can be derived by connecting JP1 pins 1 and 2.
  - JP1 connects the VDE signal to the VDD\_FLASH signal on the flash programming connector.
  - When JP1 is connected, the same source provides V<sub>DE</sub> and VDD\_FLASH: either the power selected on the M-Station baseboard when JP2 is connected or from the target V<sub>DD</sub> through the flash programming connector when JP2 is not connected.

## 7.4 VDD and VPP Voltage-Level Options, JP3 and JP4 Settings

With JP2 set to "REG", VDD\_SEL provides V<sub>DD</sub> voltage for the micro-board. The jumpers at JP3 allow this voltage to be set from 2.0V (with no jumpers connected) up to 5.0V (with JP1 13–14 connected).

Before connecting the M-Station baseboard to a micro-board or target system, refer to the user's manuals for the micro-board and MCU and then check that VDD is set appropriately for the CPU chip. Some 78K0 and 78K0S MCUs can operate up to 5.0V, but others have a maximum VDD of 3.3V. Setting VDD at a voltage higher than the maximum for the CPU can result in damage to the CPU chip, micro-board, and/or target system.

When you use the M-Station to flash program a CPU on a micro-board or in a target system, the M-Station drives VPP. Use JP4 to set VPP to 5.0V, 6.8V, 7.8V, 8.8V or 10.0V. JP4 should be set to select the VPP voltage that is appropriate for the chip being programmed. Please refer to the User's manual for the micro-board or to the microcontroller device documentation. Setting VPP at a voltage that is higher than the maximum for the CPU chip can result in damage to the CPU chip. Setting VPP at a voltage that is lower than the recommended level can result in unsuccessful flash programming of the device.

Refer to Table 3 and Figure 5 for information about the settings of JP3 and JP4. For the settings of your micro-board, refer to its companion user's manual.

## 7.5 Flash Programming Channel Choices, JP8 and JP9 Settings

The M-Station can flash program NEC Electronics 78K0 or 78K0S MCUs using either the three-wire serial port method (SIO) or the UART method. The choices available for a particular chip vary. Some may support both methods, but only one on a certain set of pins. Other devices may only support one method of flash programming. Please refer to the user's manuals for the micro-board and MCU.

- 1. When using the SIO method, set JP8 and JP9 for SIO configuration by connecting pins 2–3 on each of JP8 and JP9.
- For JP8, this connects the TXD\_SO output signal on the flash programming interface to the SO output on the USB interface, labeled "USO" on the M-Station.
- For JP9, this connects the RXD\_SI input on the flash-programming interface to the SI input on the USB interface, labeled "USI".

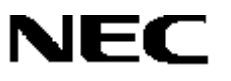

The SIO method also requires connection of the SCK serial clock, driven by the SCK output on the USB interface.

- 2. When using the UART method, set JP8 and JP9 for UART configuration by connecting pins 1–on each of JP8 and JP9.
  - For JP8, this connects the TXD\_SO output signal on the flash-programming interface to the TXD UART output on the USB interface, labeled "UTXD" on the M-Station.
  - For JP9, this connects the RXD\_SI input on the flash-programming interface to the RXD UART input on the USB interface, labeled "URXD".

With the UART method, it is not necessary to connect the SCK output on the flash programming interface to the CPU chip.

When using either a source-level debugger or a micro-board to develop a program that communicates through a UART, use the UART method, if available, for convenient flash programming. In this case, JP8 and JP9 are set to UART configuration rather than changed to SIO for flash programming and then back again for UART communication.

The micro-board must have its flash programming jumpers set in a way that is compatible with the settinsg of the M-Station. Refer to the user's manuals for the micro-board and MCU.

#### 7.6 UART Communication, JP8 and JP9 Settings

You can use the MSTTERM program to communicate with a user program in the flash device on a micro-board or target system. In this configuration, the program communicates with the USB interface on the M-Station through the USB driver and cable; the USB interface then communicates through its UART port with a compatible UART on the micro-board's CPU.

For UART communication, set JP8 and JP9 to UART configuration with pins 1–2 connected on each jumper, so that TXD\_SO connects to the UTXD UART output of the USB interface and RXD\_SI connects to the URXD UART input of the USB interface.

The jumpers on the micro-board should be set to connect the TXD\_SO and RXD\_SI signals to UART pins on the CPU device. Refer to the user's manual for the micro-board for appropriate settings.

## 7.7 Connection of Micro-Board or Target System

After both the M-Station and the micro-board have been configured, connect the M-Station to the micro-board or target with power off. If you are planning to power the micro-board using batteries on the M-Station, make sure that JP2 is **not** set to the "BAT" position at this point.

- For micro-boards such as the M-78F0138, connect the micro-board to the underside of the M-Station using the 100-pin, high-density connectors. These connectors are polarized, so there is only one possible connection orientation.
- For micro-boards such as the EV0338 or EV9835, connect the 16-pin to 16-pin flat cable to connector J4 on the M-Station and to the 16-pin connector on the micro-board.
- For older boards such as the K0RE9418 with a 10-pin flash programming connector, use the 10-pin cable, connecting the 16-pin connector to J4 on the M-Station, and the 10-pin connector to the micro-board.
- For target systems, use the appropriate cable for the flash-programming connector designed into the target system.

## 7.8 Connection of USB Cable

Connect the M-Station to the computer with a standard A-B USB cable. The flatter A side of the cable will connect to a USB port on the PC, and the squarer B side of the cable will connect to the J3 USB connector on the M-Station.

If the M-Station USB driver has been properly installed, the driver will load on the PC at this point, and will download firmware to the USB interface on the M-Station for initialization. The green D1 LED, labeled "USB CONN", just below the J3 connector, will flash on briefly once at the start of initialization. When initialization is complete, the green D1 LED will turn on and remain on steadily. At this point, the M-Station is ready for communication with the PC, but operation will still require that power be applied.

While the USB interface is being initialized, which takes 6 to 8 seconds, trying to run M-Station software such as FP4MST or MSTTERM may result in improper operation. Do not run FP4MST or MSTTERM until the green D1 LED has come on and remained on.

**Note:** The M-Station and micro-board can be operated as a standalone system, without connection to the PC, to operate a user program, but flash programming and terminal emulation will not be available.

## 7.9 Connection of Power

- 1. To apply power to the M-Station, connect the supplied AC adapter to an AC power source.
- 2. Connect the power connector on the adapter to the J8 power connector on the M-Station. This will provide 12VDC for operation of the M-Station.
- 3. If you are using the batteries in the battery holder to power the micro-board, connect JP2 to the "BAT" position at this time.
- 4. If you are using the target system to provide power to the CPU and the M-Station VDD and/or VDE power, turn on the target power at this point. Make sure JP2 is removed when powering the M-Station interface from the target.
- 5. When power is applied to the M-Station and available to power VDD on the micro-board, the red PWR LED D11 will light.
- 6. The red D11 PWR LED indicates that VDD power is available on the M-Station, but does not necessarily indicate that VDD is "hot".
- 7. When running the FP4MST program, Vob from the M-Station is turned off except when actively performing a flash programming operation, but the red D11 LED will still be on. This allows the connection of a FA-type flash adapter to the M-Station to program a loose device, and allows the socket on the adapter to be "cold" for changing of devices between operations.
- In all other instances, you should assume that VDD power is on when the red D11 PWR LED is on. At this point, the M-Station and micro-board are connected, powered, and ready for operation.

# 8. USING OPTMST TO SET FLASH PROGRAMMING OPTIONS

When the M-Station is used to flash program an NEC Electronics 78K0 or 78K0S microcontroller, the details of the algorithms used to program the device are contained in a parameter file, with the extension .PRC, which is read in by the FP4MST program.

There are options in flash programming that are not specified by the .PRC file, but instead must be set by you. These options are stored in the system registry and are available to the FP4MST program when it is executed. The OPTMST program is used to set the state of these options in the registry:

- Source and frequency of the main clock for the microcontroller
- Communication port and speed for flash programming
- VDD and VPP voltage settings, for checking against selected .PRC file
- Additional timing parameters for adjustment of algorithms
- Whether to automatically load the .PRC file, or to prompt the user for it

Usually the OPTMST program needs to be run only when first configuring the M-Station hardware and software for flash programming. After the initial settings are made, the FP4MST program will run without adjustment of these settings.

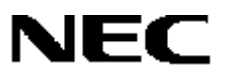

| OPTMST Flash Configuration 🛛 🗙                                                                                                    |
|----------------------------------------------------------------------------------------------------|
| Flash Clock Source<br>C Host © Target Target Frequency: 5 MHz                                                                                                    |
| Communication Interface<br>Port UART ch0 VPP/FLMD0 Pulses 8<br>Rate 38400                                                                                                    |
| Voltage Settings<br>JP3 Setting JP3.13-14 VDD Voltage 5.0V<br>JP4 Setting JP4.9-10 VPP Voltage 10.0V                                                                                                    |
| PRC User-specified parameters         Additional Power On Time       200         Moditional write time per word:       0         usec       Automatic         Pre-write time per word:       0         usec       Automatic |
| File selections<br>Current PRC file:<br>C:\MSI\TMST\78f0338.prc<br>Automatically load on startup                                                                                                    |
| Cancel Help                                                                                                    |

To run the OPTMST program, click **Start**  $\rightarrow$  **Run**  $\rightarrow$  *file name* to display the OPTMST Flash Configuration dialog box.

The main sections of the OPTMST window and the associated settings are explained in the sections following.

Please refer to the user's manual for your micro-board to learn about jumper settings and appropriate OPTMST selections.

## 8.1 Flash Clock Settings: Source and Frequency

| Flash Clock So | urce   |                   |   |     |
|----------------|--------|-------------------|---|-----|
| C Host         | Target | Target Frequency: | 5 | MHz |

In the Flash Clock Source box, there are two option buttons that enable you to select whether the source of the main clock for the device being programmed is **Host** (driven by M-Station baseboard) or **Target** (supplied by the micro-board or target system).

- 1. Normally the micro-board used with the M-Station has an on-board main clock crystal circuit and does not need a clock supplied from the M-Station. In this case, click **Target** to disable the M-Station's CLK clock output signal on the flash-programming interface.
- 2. When an optional clock oscillator is mounted on the M-Station in the J7 location, the M-Station can provide a driven main clock to the micro-board or target. In this case, click **Host** to enable the M-Station to drive the CLK signal on the flash-programming interface.

Jumpers may need to be changed on the micro-board for the driven clock to be used. Also, if no oscillator circuit is mounted in J7, then the CLK line will not oscillate.

3. Whether the main clock is provided on the target or driven by the M-Station, enter the frequency of the main clock in the **Target Frequency** text box. The value is recorded in megahertz (MHz). For example, the M-78F0138's on-board crystal provides a 10 MHz clock, so you should you type "10" or "10.0" for the frequency. On the KORE9418 board, the on-board crystal is 4.9152 MHz and you should enter "4.9152".

The clock frequency value is used to initialize and calibrate operations on the M-Station side of the flash-programming interface, and internal operations of the flash microcontroller itself during programming. Entering an incorrect value for the frequency may result in failure of communication between the M-Station and the flash device, or incorrect programming operations.

#### 8.2 Communication Interface Settings

| Communication Interface<br>Port UART ch0 | VPP/FLMD0 Pulse | s <mark>8</mark> |
|------------------------------------------|-----------------|------------------|
| Rate 38400                               | •               |                  |

The Communication Interface box enables you to select the flash-programming communication channel and the rate at which communication takes place.

## 8.2.1 Port Box

The **Port** box contains eight programming channels: four SIO channels and four UART channels. The channels available for a particular flash MCU may be limited to only one of the eight, or to a subset of the total possible. Refer to the flash-programming section of your device documentation to determine which channel(s) may be used, and then select the appropriate one from the list.

Once you select a channel, the VPP/FLMD0 Pulse box is updated to show the number of VPP or FLMD0 pulses associated with that channel. You may check the number of pulses shown against the information given in the flash MCU documentation, which will list the number of VPP pulses associated with a particular channel and pins.

Note that the choice of channel may be dictated by which pins on the flash MCU are used for flash programming. Often one set of pins is available for one SIO channel, and another set of pins is available for another SIO channel. UART channels may or may not use the same pins as one of the SIO channels.

When you select an SIO channel, set JP8 and JP9 in the SIO position, with pins 1–2 connected on each: USO-TXDSO on JP8 and USI-RXDSI on JP9. When you select a UART channel, set JP8 and JP9 in the UART position, with pins 2–3 connected on each: TXDSO-UTXD on JP8 and RXDSI-URXD on JP9.

## 8.2.2 Rate Box

The **Rate** box contains a selection of available serial port rates that can be used in flash programming. For transfers of large amounts of data, such as when programming a large user program, or verifying a program of any size, setting a faster serial rate allows the operation to go more quickly.

For SIO channels, you may select the serial I/O rate from a low of 2.5 kHz (2500 bits per second) to a high of 188 kHz (188,000 bits per second). When you change from a UART channel to an SIO channel, the default rate is set to 50 kHz. Depending on the main clock frequency of the device being programmed, devices may not be able to operate at the highest bit rates. It is recommended that you start at 50 kHz; after successful programming is done at this rate, you may try faster rates.

For UART channels, the rates for programming are 9600, 19200, 38400, and 76800 baud. When switching from an SIO channel to a UART channel, the default rate is set at 9600. Depending on the main clock frequency of the device being programmed, you may not be able to operate devices at the highest baud rate possible. It is recommended that you start at 9600 or 19200 baud; after successful programming is done at these rates, you may try faster rates.

## 8.3 Voltage Settings

|   | ⊢Voltage Setting | 8          |             |       |
|---|------------------|------------|-------------|-------|
| I | ID2 Setting      | JP3 13 14  |             | 5 0V  |
|   | or 5 Setting     |            | VDD Vollage | 10.01 |
|   | JP4 Setting      | JP4.9-10 🔻 | VPP Voltage | 10.0V |
|   |                  |            |             |       |

The M-Station is capable of providing various V<sub>DD</sub> and V<sub>PP</sub> voltages to accommodate the various NEC Electronics flash-programmable MCUs. Use JP3 and JP4 to set the appropriate voltage. See sections 3.4 and 3.6 of this user's manual for the voltages and settings for these jumpers.

When the FP4MST program reads in a .PRC file for a particular MCU, FP4MST can check the V<sub>DD</sub> and V<sub>PP</sub> voltages required by this device (contained in the .PRC file) against the settings of the jumpers on the M-Station, if those settings are recorded by OPTMST. The M-Station software cannot directly check the voltage selected by the jumpers, but it can compare the required voltages against the recorded settings.

After selecting the appropriate voltage levels for a device by setting JP3 and JP4 on the M-Station, set the **JP3 Setting** and **JP4 Setting** boxes to reflect the jumper connection used. When you select a particular jumper setting, the associated V<sub>DD</sub> or V<sub>PP</sub> voltage is shown in the **V<sub>DD</sub> Voltage** and **V<sub>PP</sub> Voltage** boxes to the right of the jumper selection boxes.

## 8.4 PRC User-Specified Parameter Settings

| <ul> <li>PRC User-specified parameters</li> <li>Additional Power On Time</li> </ul> | 200 msec           |
|-------------------------------------------------------------------------------------|--------------------|
| Additional write time per word:                                                     | 0 usec 🗖 Automatic |
| Pre-write time per word:                                                            | 0 usec 🗖 Automatic |
|                                                                                     |                    |

The **PRC User-Specified Parameters** box enables you to adjust the timing parameters specified in the .PRC file.

## 8.4.1 Additional Power On Time

Normally the FP4MST software switches on the VDD power to the flash device being programmed, and then waits a specified amount of time to turn on VPP power and release reset. The amount of time to wait after applying VDD power is specified in the .PRC file, with a minimum time of 30 milliseconds (ms).

For systems where there are significant capacitors connected to the V<sub>DD</sub> power on the micro-board, or where a circuit is employed to hold down the RESET line for a period of time after V<sub>DD</sub> is applied, it may be necessary to have the FP4MST software wait an additional time after turning power on to V<sub>DD</sub>. For example, on the EV0338 board, an RC circuit generates a power-on reset, which may result in RESET being low past the 30 ms normally allowed for power-on time.

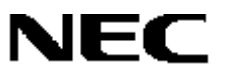

In such cases, entering an amount of milliseconds in the **Additional Power On Time** box results in an additional delay after VDD power is turned on before flash programming begins. For the EV0338, an additional power-on time of 200 ms is recommended to allow the power-on reset to settle.

## 8.4.2 Additional Write Time Per Word

For some flash MCUs, you can adjust the write time per word specified in the .PRC file upward by providing an additional time. If this is possible, the FP4MST program prompts you to specify the additional amount of time. The default amount can be set in this section of OPTMST. Most devices do not require this parameter, but for those that do, a nominal value of 50 microseconds (µs) is suggested. Select the **Automatic** check box if you want to avoid having to answer the prompt for this value each time the .PRC file is selected.

#### 8.4.3 Pre-Write Time Per Word

For some flash MCUs, you can adjust the pre-write time (used in erasing) specified in the .PRC file upward. If this is possible, the FP4MST program prompts you to specify the additional amount of time. The default amount can be set in this section of OPTMST. Most devices do not require this parameter, but for those that do, a nominal value of 50  $\mu$ s is suggested. Select the **Automatic** check box if you want to avoid having to answer the prompt for this value each time the .PRC file is selected.

#### 8.5 File Selections

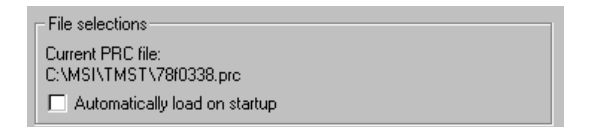

This box shows the current setting in the .PRC file for programming, based on the last-selected .PRC file when FP4MST was run. Selecting the **Automatically load on startup** check box results in this .PRC file being automatically loaded and the .PRC file selection step being bypassed.

## 8.6 OK, CANCEL, HELP Command Buttons

- The **OK** command button closes the OPTMST program and writes the options for flash programming into the system registry.
- The **CANCEL** command button closes the OPTMST program without making changes to the flash programming options in the system registry.
- The **HELP** command button currently shows the version, date, and copyright information for the OPTMST program.

| About OP   | TMST                                  | ×          |
|------------|---------------------------------------|------------|
| S <b>3</b> | OPTMST V1.00 [20 May 2004]            | 0K         |
| Optmst     | Copyright (C) NEC Electronics America | a Inc 2004 |

# 9. FP4MST PROGRAM: M-STATION FLASH PROGRAMMING

The FP4MST (Flash Programming For M-Station) application allows the M-Station to be used to flash program NEC Electronics 78K0 and 78K0S flash-programmable MCUs on micro-boards or target systems. Refer to section 3 for information about configuring the M-Station and micro-board for flash programming, and to section 8 about using OPTMST to set flash-programming options.

## 9.1 Starting FP4MST, Selection of PRC file

Start the FP4MST program by clicking its shortcut in the **Start** menu. The **FP4MST – Select Flash Device PRC File** box lists a directory and its .PRC files. If this is the first time you have run FP4MST, the box shows the directory where FP4MST was installed (default is *C:WECTools32\BIN*) and there may not be any .PRC files to list.

| FP4MST - Sele                                                                                                    | ect Flash Device PRC File           |       | ? ×          |
|----------------------------------------------------------------------------------------------------|-------------------------------------|-------|--------------|
| Look jn: 🔁                                                                                                    | TMST                                | - ÷ È | r 📰 🕶        |
| <ul> <li>78f9835_n</li> <li>78f0138.pi</li> <li>78f9418a.j</li> <li>78f0338.pi</li> <li>78f0338.pi</li> <li>AltTele</li> <li>AltHEX</li> </ul> | nst.prc 📄 AltPRC<br>rc<br>prc<br>rc |       |              |
| File <u>n</u> ame:                                                                                                    | 78f0338.prc                         |       | <u>O</u> pen |
| Files of type:                                                                                                    | PRC files (*.prc)                   | •     | Cancel       |

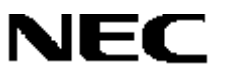

Using the navigation buttons, browse to the *C:WECTools32\PRC* directory, where you should find the .PRC file for the device you wish to program. For example, for the µPD78F0338 on the EV0338 microboard, you would find the file "78F0338.PRC". If you do not have the .PRC file for the flash device you wish to program, contact NEC Electronics America.

Select the appropriate .PRC file so that its name shows in the **File Name** box and click **Open**. Clicking **Cancel** at this point closes the FP4MST program without accessing the M-Station.

## 9.1.1 Comparison of .PRC Settings to M-Station VDD and VPP Configuration

Once you select the .PRC file, the FP4MST program checks the V<sub>DD</sub> and V<sub>PP</sub> voltages specified there against those set by the OPTMST program. If the values don't match, then you will receive an error message stating that the recorded setting is incorrect:

| DLL error 🛛 🕅                                                                                                    | DLL error 🛛 🕅                                                                                                    |
|----------------------------------------------------------------------------------------------------|----------------------------------------------------------------------------------------------------|
| Error setting up FP4MST programming; code: 8<br>message: Vdd voltage doesn't match Prc file<br>VDD = 3.3V, PRC VDD=5V<br>Reconfigure before exiting? | Error setting up FP4MST programming; code: 8<br>message: Vpp voltage doesn't match Prc file<br>Reconfigure before exiting? |
| <u>Y</u> es <u>N</u> o                                                                                                    | <u>Yes</u> <u>N</u> o                                                                                                    |

- 1. Disconnect power from the M-Station.
- Recheck the appropriate settings for VDD and VPP and correct the JP3 and JP4 jumpers if necessary.
- 3. Run OPTMST and set the JP3 and JP4 options to match the settings on the M-Station.
- 4. You may also correct the configuration by clicking **Yes** in response to the error messages.

The FP4MST program cannot check the actual settings of JP3 and JP4 on the M-Station to verify voltages. It can only check the settings in the flash-programming options set by OPTMST. It checks these settings before applying power to the V<sub>DD</sub> or V<sub>PP</sub> lines on the M-Station.

## 9.1.2 FP4MST Initialization and Signature Check of Flash Device

After loading and checking the .PRC file information, the FP4MST program applies power to the flashprogramming interface V<sub>DD</sub> and V<sub>PP</sub> lines, and attempts to initialize the flash device for operation.

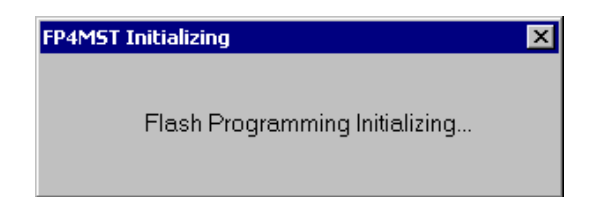

The FP4MST program then checks the silicon signature in the device to verify that it matches the signature specified in the .PRC file. If the signatures match, then the program continues.

## 9.2 FP4MST Flash Programming

The FP4MST Flash Programming box is the command window for flash programming.

| FP4MST Flash Programming    | ×                                    |
|-----------------------------|--------------------------------------|
| Filename: C:\NECTools32\Pro | gram_Examples\EV                     |
| Change Device Type          | SSig Chk<br>Blank Chk                |
| Configure                   | Write         Erase           Verify |
| Close                       | Help                                 |

## 9.2.1 Filename: File To Be Programmed or Verified

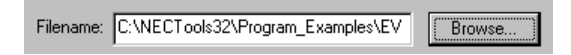

This box shows the selected user program object file for flash programming. The NEC Electronics 78K0 or 78K0S software development tools generally produce this file after compiling, assembling, and linking the user program. The user program file must be in .HEX format produced by the OBJ2HEX program, or in a binary .BIN file format saved by the ID debugger program.

If FP4MST has been run before and a file selected for programming, the location and file name are remembered from the last time and shown again. This information is stored in the system registry.

To select a new file, click the **Browse...** button to open a file.

| Open               |                                 |       | ? ×          |
|--------------------|---------------------------------|-------|--------------|
| Look jn: 🔁         | Default                         | - + 1 | -* 🎟 •       |
| EV0338_D           | efault,hex                      |       |              |
|                    |                                 |       |              |
|                    |                                 |       |              |
|                    |                                 |       |              |
|                    |                                 |       |              |
| File <u>n</u> ame: | EV0338_Default.hex              |       | <u>O</u> pen |
| Files of type:     | Programming Files (*.bin;*.hex) | •     | Cancel       |

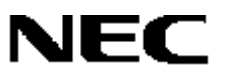

Use the navigation buttons to browse to the directory where the file you wish to program is located. Select the file, verify that it appears in the **File <u>n</u>ame** text box, and click **<u>O</u>pen** to open the file and return to the command window.

Clicking Cancel returns to the command window without changing the file selection.

## 9.2.2 Device Selected and Change Device Type

| Device: | D78F0338        |
|---------|-----------------|
| Cha     | nge Device Type |

The **Device** box shows the name of the flash device as read from the silicon signature contained in the device. This name matches that read from the .PRC file.

Click **Change Device Type** to open a different .PRC file. Normally you would only need to do this when changing to a different type of device, by first disconnecting one micro-board and connecting to another. You should not need to use this button under normal circumstances.

#### 9.2.3 Status

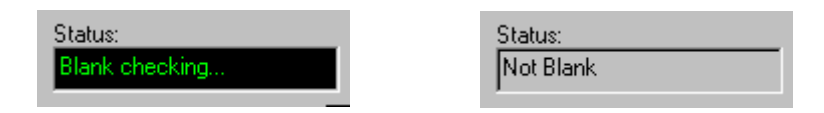

The Status window is normally blank when the FP4MST program is between operations. During a flash-programming operation, the Status line displays various messages indicating the progress or status of the operation.

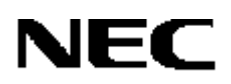

## 9.2.4 Flash Programming Command Buttons

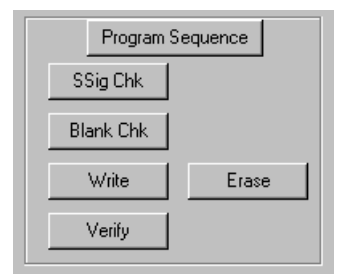

There are six flash-programming command buttons:

- Program Sequence that executes erase, program, and verify commands in sequence
- Ssig Chk that checks and shows the device's silicon signature
- Blank Chk that checks whether the device is Blank (erased) or Not Blank (programmed)
- Write that programs the selected user program file into flash memory
- **Erase** that erases the flash device's memory
- Verify that compares the user program file to the contents of the flash device's memory

#### 9.2.4.1 Program Sequence

Clicking the Program Sequence command button causes the program to

- 1. Power up and initialize the device, and then check the signature against the .PRC file
- 2. Run a Blank Check to determine whether the device needs to be erased before programming
- 3. Executes an Erase operation if the device needs to be erased
- 4. Performs a Write operation to program the device with the selected file
- 5. Finishes with a Verify operation to check programming after the device is written

During the **Program Sequence**, the Status window displays the operation being performed and its progress. At the end of the sequence, the Status window should show "Written and verified".

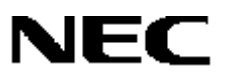

## 9.2.4.2 SSig Chk

Clicking the **Ssig Chk** command button initializes the device, reads its silicon signature, and then displays that information in the **Device** box.

### 9.2.4.3 Blank Chk

Clicking the **Blank Chk** command button executes a blank check operation on the flash device, after first initializing and checking the silicon signature. The Status window displays the progress of the operation.

If the device is blank (erased), the Status window displays "Blank" at the end of the operation. If the device is not blank, the Status window displays "Not Blank" and you receive this warning:

| FLASH BLANK CHECK      | × |
|------------------------|---|
| Flash device not blank |   |
| OK                     |   |

Click OK and then execute an Erase operation (subsection 9.2.4.4).

#### 9.2.4.4 Erase

Clicking the **Erase** command button erases the flash device, after first initializing it and checking its silicon signature. For some flash devices, a pre-write operation is done. After a pre-write operation (if any), an erase operation is performed. This may take several seconds. After erasing, some flash devices require an area write-back operation. The Status window shows the progress of erasing.

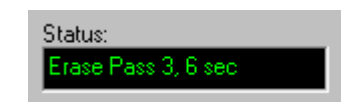

After completion, the Status window displays "Erased".

## 9.2.4.5 Write

Clicking the **Write** command button programs the selected object file into the flash device. If you use the **Write** command button instead of **Program Sequence**, you should use **Blank Chk** to insure that the device is erased, and **Erase** if necessary before writing. Writing of a non-blank device may result in incorrect data in the flash memory and a non-functional device.

The Write operation first initializes the device and then reads its silicon signature, after which data in the selected file is written to the device. The Status window displays progress displaying the number of bytes written with the total:

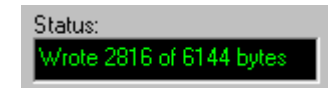

The Write operation does not write the entire memory space, only the bytes from 0000 through the end of the block containing the highest byte of the user program.

- For 78K0 devices, a block is 256 bytes. If a 78K0 program starts at 0000H and ends at 1234H, then the device is written from 0000–12FFH. The remainder is left in its erased state.
- For 78K0S devices, a block is 128 bytes. If a 78K0S program starts at 0000H and ends at 1234H, then the device is written from 0000–127FH. The remainder is left in its erased state.

After writing, the program performs an internal verify operation to confirm that the data was written correctly. Upon completion, the Status window displays "Written and verified".

#### 9.2.4.6 Verify

Clicking the **Verify** command button runs a verify operation that checks the contents of the selected file against the contents of the flash device. For security of user programs, it is not possible to read out the contents of the flash device's memory. Instead, a verify operation consists of sending an entire image of what the flash memory should hold to the device, which compares the data against the actual contents of memory. After the entire memory image is sent, the device will report whether the data verified or not.

When the Verify button is clicked, it first initializes the flash device, and reads the silicon signature. Then a memory image is built of the user program by reading the specified program file, plus erased data values for all locations not specified in the program file.

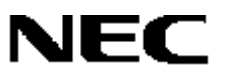

The memory image is sent to the flash device, and the Status window reports the progress of the operation by displaying the current number of block sent and the total number of blocks. For a 78K0 device, a block is 256 bytes; for a 78K0S device, a block is 128 bytes.

| Status:                    |  |
|----------------------------|--|
| Verifying block 156 of 240 |  |

After the entire memory image is sent, if the data sent compares exactly with the data in the flash device, the Status window displays "Verified". If the data sent does not compare exactly with the device, the Status window displays "Verify failed" and you receive this error message.

| FLASH PROGRAMMING ERROR | × |
|-------------------------|---|
| Couldn't verify device  |   |
| OK                      |   |

## 9.3 Configure Command Button

Clicking the **Configure** command button in the **FP4MST Flash Programming** box opens a Configuration box that is the same as the one for the OPTMST program described in section 8.

| FP4MST Flash Configuration                                                                                                    |
|----------------------------------------------------------------------------------------------------|
| Flash Clock Source                                                                                                    |
| C Host C Target Target Frequency: 5 MHz                                                                                                    |
| Communication Interface<br>Port UART ch0 VPP/FLMD0 Pulses 8<br>Rate 38400                                                                                                    |
| Voltage Settings<br>JP3 Setting JP3.13-14 VDD Voltage 5.0V<br>JP4 Setting JP4.9-10 VPP Voltage 10.0V                                                                                                    |
| PRC User-specified parameters         Additional Power On Time       200         Modifional write time per word:       0         usec       Automatic         Pre-write time per word:       0         usec       Automatic |
| File selections<br>Current PRC file:<br>C:\MSI\TMST\78f0338.prc<br>C Automatically load on startup                                                                                                    |
| OK Cancel Help                                                                                                    |

# NEC

When you click **OK** to close the **FP4MST Flash Configuration** box, the flash device is initialized and its silicon signature read. If you change parameters that cause initialization to fail, such as changing the communication port without changing necessary jumpers, you will receive a message and have the opportunity to revise the configuration.

When changing the configuration from inside the FP4MST program, you should only change the communication rate (to try higher SIO or UART communication rates) or set the .PRC file to be automatically loaded.

## 9.4 Help Command Button

Clicking the **Help** command button displays the program name, version, date and copyright of the FP4MST program.

| About FP    | 4MST                       | × |
|-------------|----------------------------|---|
| 7<br>FP4MST | FP4MST V1.00 [20 May 2004] |   |

## 9.5 Close Command Button

Clicking the **Close** button exits the FP4MST program, reapplies V<sub>DD</sub> power to the flash device, and releases the RESET line, allowing the user program to run on the device.

## **10. MSTTERM PROGRAM: M-STATION TERMINAL EMULATION**

The MSTTERM program uses the USB interface on the computer and M-Station to communicate with a 78K0 or 78K0S MCU on a micro-board or in a target system. The USB interface on the M-Station provides a UART device that can be connected to the 78K0 or 78K0S MCU for flash-programming operations through a UART port. Typically, the same physical connections used for flash programming also can be used for UART communication.

The MSTTERM program allows characters typed on the computer keyboard to be sent through the USB channel to the USB interface device on the M-Station, and then transmitted from the UART of the USB interface device to a connected UART of the 78K0 or 78K0S MCU. Characters sent from the UART of the 78K0 or 78K0S MCU are received by the UART on the USB interface device, read through the USB channel to the computer, and then displayed in the window of the MSTTERM terminal program.

The MSTTERM program provides the following features:

- Full- or half-duplex communication through the M-Station to the micro-board
- Baud rates of 9600, 19200, 38400, and 76800
- Selection of fixed-point fonts and characters sizes
- Saving and restoring of parameters to and from .MST files
- Copy and paste operations to transfer data to or from the micro-board
- Optional capture of communication to text files, with pause and resume functions
- Sending of a text file to the micro-board

The MSTTERM program uses Microsoft .NET Framework version 1.1, and requires this software to be installed on the computer. A file to install the Microsoft .NET Framework 1.1 is supplied on the CD-ROM bundled with the M-Station baseboard, in the \Software\DotNET directory. If your computer has access to the Internet, the Microsoft .NET Framework also can be installed from

http://msdn.microsoft.com/netframework/howtoget/default.aspx

or by using the Windows Update feature of your Windows operating system.

## 10.1 Starting and Exiting the MSTTERM Program

Before using the MSTTERM program, make sure that JP8 and JP9 on the M-Station are set for UART communication: TXDSO-UTXD on JP8 and RXDSI-URXD on JP9. Click the MSTTERM program shortcut in the **Start** menu to initialize the program and open the MST Terminal window, which displays any characters received by the M-Station USB interface. There is no power cycling or reset of the micro-board upon starting, and the default rate for operation is 9600 baud.

When you exit MSTTERM, the program resets the micro-board by turning VDD power off, restoring it, and then releasing the RESET line. The user program then executes, the same as when you exit the FP4MST program.

#### 10.2 MST Terminal Window

The MST Terminal window below shows example text to demonstrate communication with a possible user program in a micro-board or target system. The actual interaction would depend on the program written for such a board. The window consists of a menu bar at the top, a status bar at the bottom, and a scrolling text window in between. The window can be resized according to your preference.

| T MST Terminal                                                                                                    |          |
|----------------------------------------------------------------------------------------------------|----------|
| File Edit Transfer Help                                                                                                    |          |
| <pre>KO Water Pipe Monitor Demo Program<br/>Enter command, or "H" for list of cor<br/>: H<br/>Pipes are numbered 1-8<br/>C n1 n2 - connect pipe n1 to pipe n2<br/>S 1 - attach source to pipe n<br/>D n - attach drain to pipe n<br/>E n - empty pipe n<br/>F n - fill pipe n<br/>V n o - valve in pipe n open<br/>V n c - valve in pipe n closed<br/>R - report status<br/>: R<br/>No water is flowing.</pre> | umands.  |
| :                                                                                                    | <b>•</b> |
| 9600 369                                                                                                    | 21       |
|                                                                                                    |          |

| Water is filling pipe 1 - 60% full.                           |   |
|---------------------------------------------------------------|---|
| : C 1 2<br>Fipe 1 connected to pipe 2.                        |   |
| : R<br>Water is filling pipe 1 - 90% full.                    |   |
| . V 1 o<br>Opening valve on pipe 1.                           |   |
| : R<br>Water is flowing in pipe 1.                            |   |
| Water is flowing in pipe 2.<br>Water is spilling from pipe 2! |   |
|                                                               | - |

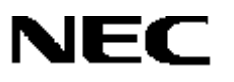

The main portion of the window is the display area for characters received from the micro-board. A received **CR** character (carriage return, 0x0D) results in a new starting line; received **LF** characters (line feed, 0x0A) are ignored. Characters typed on the keyboard are sent to the micro-board through the M-Station USB interface, but are not displayed unless echoed by the micro-board, or unless you select **Local Echo** in the **Properties** box.

As the micro-board receives new characters and lines through the M-Station, they are added to the bottom of the previously received lines. When the terminal window is filled, lines are added at the bottom and previous lines are scrolled off the top. Lines scrolled off the top may be viewed again using the scroll arrows to the right of the window. The window holds up to approximately 32,000 characters in a buffer that may be scrolled to show recent interactions. After the buffer has reached its maximum, the oldest lines are dropped. If you wish to keep a long record of interactions, click **Transfer**  $\rightarrow$  **Capture Text File** to save the interactions to a text file.

#### 10.2.1 MST Terminal Menu

**WST Terminal** File Edit Transfer Help

The MST Terminal menu bar contains the **File**, **Edit**, **Transfer**, and **Help** menus. Clicking a main menu name displays its associated commands. You can also view a menu by pressing the ALT key and typing the first letter of the menu name you want to view. For example, pressing ALT+F displays the **File** menu. Clicking a command name opens a dialog box. For example, pressing ALT+F displays the **File** menu; pressing P opens the **Properties** box.

When there are multiple commands with the same first letter (for example, **Save** and **Save As...** on the **File** menu), typing the first letter highlights the first such item but does not activate it. Repeatedly entering the first letter cycles through command names that begin with that letter. Select the command you want and press **ENTER** to activate it. Many commands can be directly activated through shortcut keys.

| Table 15. Shortcut Keys |                               |  |
|-------------------------|-------------------------------|--|
| Shortcut Key            | Submenu item                  |  |
| CTRL+A                  | $Edit \to SelectAll$          |  |
| CTRL+C                  | $Edit \to Copy$               |  |
| CTRL+O                  | $File \to Open \ (.MST file)$ |  |
| CTRL+S                  | $File \to Save \ (.MST file)$ |  |
| CTRL+V                  | Edit 	o Paste                 |  |

All other typed keys, including control characters, are sent to the M-Station. If you want to send a shortcut character to the M-Station, click **Transfer**  $\rightarrow$  **Send binary key**.

## 10.2.2 MSTTERM Status Bar

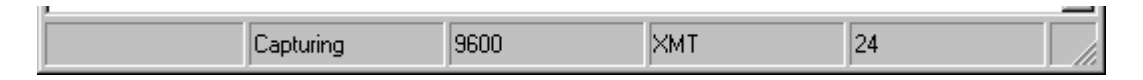

The status bar at the bottom of the MST Terminal window shows the status of the MSTTERM program, displaying "Capturing" when the capture to a text file is active or "Capture paused" when the capture is active but paused. The status bar also shows the baud rate currently selected, a count of transmitted lines, and a count of received lines.

## 10.3 File Menu

| File       | Edit | Transfer | Help |
|------------|------|----------|------|
| 0          | pen  | Ctrl+O   |      |
| Sa         | ave  | Ctrl+S   |      |
| Save As    |      |          |      |
| Properties |      |          |      |
| E          | xit  | Alt+F4   |      |

The File menu contains the Open, Save, Save As..., Properties and Exit commands.

- Clicking File → Open... (or pressing CTRL+O) loads a previously saved .MST configuration file containing MSTTERM properties. The dialog box enables you to browse through and select from a list of available .MST files. Selecting a file and clicking Open loads that file and sets the baud rate, local echo, line feeds with line ends, and filtering of characters to 7-bit ASCII format according to what is specified in that file.
- Clicking File → Save (CTRL+S) saves the current properties to an .MST configuration file. If an .MST file has not been selected by previous File → Open or File → Save As command sequences, then you are prompted to select a filename from the list of current .MST files.

Entering a new file name creates a new file with that name and the .MST extension, and saves the current properties in that file. Selecting a current .MST file overwrites the properties in that file with the current properties.

If you have already selected an .MST configuration file by clicking **File**  $\rightarrow$  **Open** or **File**  $\rightarrow$  **Save As...**, then clicking **File**  $\rightarrow$  **Save** saves the current properties to that file without prompting for a file name.

- Clicking File → Save As... prompts for a new filename in which to save the current properties. Entering a new file name will create that file with the .MST extension. Selecting a currently existing .MST file overwrites that file.
- Clicking File → Properties open the Properties box. See subsection 10.4 for more information.
- Clicking File → Exit closes the MSTTERM program, turns power off and then on to the M-Station, and then releases the RESET to reset and rerun the user program. Pressing ALT+F4 at any point also exits the MSTTERM program.

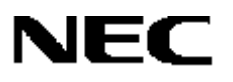

#### 10.4 Properties Box

| properties                       |             |
|----------------------------------|-------------|
| local echo 🗖                     |             |
| Send line ends with line feeds 🗖 |             |
| Bits per second: 9600 💌          |             |
| Filter Receive - 7 bit 🗖         |             |
| Current Font                     | Courier New |
|                                  |             |
| C                                | K Cancel    |
| ///                              |             |

The **Properties** box, opened when you click **File**  $\rightarrow$  **Properties**, allows you to set various options for the MSTTERM program: local echo, whether line feeds should be sent with line ends, the baud rate for operation, and whether received characters should be filtered to 7-bit ASCII format.

## 10.4.1 Local Echo

Selecting the **Local echo** check box enables any character entered from the keyboard to be echoed to the screen and sent to the micro-board. If the micro-board program also echoes characters, this will result in the typed key showing up two times on the screen. When you clear the check box, typed characters are sent to the micro-board through the USB interface, but are not echoed to the screen (unless echoed by the micro-board program).

## 10.4.2 Send Line Ends with Line Feeds

Selecting the **Send line ends with line feeds** check box sends the CRLF (0x0D, 0x0A) combination when you press the ENTER key. When you clear the check box, pressing ENTER sends only a CR character.

#### 10.4.3 Bits Per Second

• The **Bits per second** box shows the currently selected baud rate. Clicking the **Bits per second** arrow enables to you select a different rate for the UART on the M-Station USB interface. All transmitted characters after this are sent at the new baud rate, and any received characters are received at the new baud rate.

This does not change the baud rate of the micro-board's UART. Setting a baud rate for the M-Station USB interface that does not match the baud rate of the micro-board result in incorrect communication and, most likely, nonsense characters on the screen.
# NEC

- Selecting the Filter Receive 7-bit check box masks received characters to 7 bits. If the character is a non-printing ASCII character after masking (except for CR or LF handled above), it is displayed as "#". If you clear the check box, all received characters are displayed on the screen as is, except for CR and LF characters. CR starts a new line (handled as CRLF) and LF is ignored.
- The **Current Font** box displays the currently selected font. Clicking it opens a dialog box showing available fixed-point fonts and allows you to set the attributes (regular, bold, italic, bold italic) and point size of the font selected. Selecting a new font or changing the attributes or size of the current one converts the entire contents of the window to the new settings.

#### 10.5 Edit Menu

| Edit         | Transfer | Help   |
|--------------|----------|--------|
| Co           | ру       | Ctrl+C |
| Paste        |          | Ctrl+V |
| Clear Screen |          |        |
| Select All   |          | Ctrl+A |

The Edit menu contains the Copy, Paste, Clear Screen, and Select All commands.

- Clicking Edit → Copy (CTRL+C) copies currently selected and highlighted text to the Windows clipboard. Position your cursor at the starting point and then click and drag it to select characters or lines you want to copy. You may also use the arrows to move the cursor as well. Text copied to the clipboard may be pasted into other Windows applications for documentation purposes.
- Clicking Edit → Paste (CTRL+V) takes any characters in the Windows clipboard and transmits them to the micro-board through the USB interface. This operation is the same as typing the characters on the keyboard; characters will not be echoed to the screen unless "local echo" is on, or unless echoed by the micro-board.
- Clicking Edit → Clear Screen clears the current terminal window screen and history buffer.
  It does not affect characters that have been received to a capture file.
- Clicking Edit → Select All (CTRL+A) selects all of the contents of the current buffer of received characters, including characters that have scrolled off the screen, but not characters that have been dropped from the history buffer after it reaches its maximum of 32K characters. Clicking Edit → Select All followed by Edit → Copy results in the entire history buffer being copied to the clipboard.

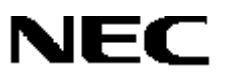

#### 10.6 Transfer Menu

The **Transfer** menu contains the **Capture Text...**, **Send Text File...**, and **Send binary key** commands.

| ſ | Transfer       | Help      |   |
|---|----------------|-----------|---|
| 1 | Capture        | e Text    | × |
|   | Send Text File |           |   |
|   | Send bi        | inary key |   |

#### 10.6.1 Capturing MSTTERM Interactions to a Text File

 The Capture Text... submenu contains the Select File, Pause, Resume, and Stop Capture commands. Initially, only the Select File command is active and the others are unavailable. When you first initialize the MSTTERM program, text is not captured to a file.

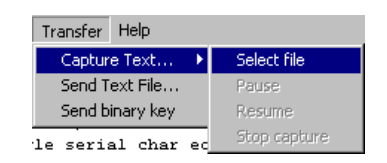

 Clicking Transfer → Capture Text → Select File opens the Select a text file to capture to box, allowing you to create a new text file or select a current one.

| elect a text file       | to capture to      |                   |          | ? ×          |
|-------------------------|--------------------|-------------------|----------|--------------|
| Look jn:                | 🔄 SaveText         | •                 | + 🗈 💣 🎟- |              |
| istory                  | E capture.txt      |                   |          |              |
| Desktop<br>My Documents |                    |                   |          |              |
| My Computer             |                    |                   |          |              |
| Mu Notwork P            | File <u>n</u> ame: | capture           | •        | <u>O</u> pen |
| My NewVolk F            | Files of type:     | Text files (.txt) | <b>v</b> | Cancel       |

3. The **File <u>n</u>ame** and **Files of type** boxes display the file name "capture.txt". Enter a new name or select an existing one and then click **Open**. If you enter a new file name, the program creates that file with empty contents until it receives some text. If you select an existing file, the text captured to that file is appended to the current contents.

When the operation begins, the Status bar displays "Capturing", and the **Pause** and **Stop Capture** commands become available; the **Select File** and **Resume** commands become unavailable. During the capture, all characters received are saved to the capture file, and all locally echoed transmitted characters are saved as well. If local echo is off, then transmitted characters are not saved to the capture file. If filtering is on, then the filtered and displayed characters are saved to the text file.

# NEC

- 4. Clicking Transfer → Capture Text → Pause while capturing to a text file pauses the operation. Received characters and locally echoed sent characters are not saved to the text file while capture is paused, the Resume and Stop Capture commands are available, and the Select File and Pause commands are unavailable.
- Clicking Transfer → Capture Text → Resume while the capture is paused resumes capturing text to the current file. The Pause and Stop Capture commands are available, and the Select File and Resume commands are unavailable.
- Clicking Transfer → Capture Text → Stop Capture while actively capturing, or while capturing is paused, will stop capture to the active file and close it. At this point, the menu items return to the default state, with Select File enabled and all other items disabled.
- 7. If you exit the MSTTERM program while the capture is active or paused, the text file closes.

#### 10.6.2 Sending Text File

Clicking **Transfer**  $\rightarrow$  **Send Text File...** opens a dialog box where you can select a .TXT file and click **Open** to transmit the contents of the file to the micro-board through the M-Station USB Interface. Clicking **Cancel** closes the dialog without sending the file. Characters in the text file are sent as if typed on the keyboard. They are not echoed to the screen, unless echoed by the micro-board, or unless local echo is on.

#### 10.6.3 Sending a Binary Key Value

Clicking **Transfer** $\rightarrow$  **Send binary key** opens the **bincode** box. To transmit a specific binary value, enter its decimal value and click **OK**. For example, entering a value of 10 sends a linefeed character (hexadecimal value 0x0A).

| 🛃 bincode    | _ 🗆 🗵   |
|--------------|---------|
| Enter decima | l value |
| 0            | -       |
|              |         |
| ок           | Cancel  |
|              |         |

#### 10.7 Help Menu

The **Help** menu displays the name, version, date, and copyright information for the MSTTERM program.

| Help |                                               |
|------|-----------------------------------------------|
| MS   | TTERM V1.00 [20 May 2004]                     |
| Coj  | pyright (c) NEC Electronics America Inc. 2004 |

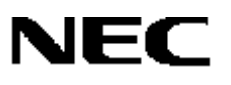

### **11. ERROR MESSAGES AND POSSIBLE CAUSES**

#### 11.1 Possible FP4MST Error Messages and Causes

Various conditions can prevent the FP4MST program from starting normally.

• **No USB connection**. If you attempt to start the FP4MST program without connecting the M-Station to the computer through a USB cable, you receive the following error message.

| MST ERROR 🗙                                                                                                    |
|----------------------------------------------------------------------------------------------------|
| Error in connecting to M-Station via USB:<br>Cannot open USB driver, error=2<br>No hardware detected - check cables and power |
| OK                                                                                                    |

Click OK. Check your hardware connections and then click <u>Yes</u> in response to the following:

| FP4MST Initialize Error 🛛 🕅            |                  |  |
|----------------------------------------|------------------|--|
| Error initializing fla<br>Reconfigure? | ash programming. |  |
| <u>Y</u> es                            | No               |  |

• Incorrect Settings for VDD or VPP. If the VDD or VPP voltage settings recorded by OPTMST do not match the required values in the .PRC file, the FP4MST program does not try to turn power on to the flash device, and instead displays the following message:

| DLL error                                                                                           | ×                                                                |
|----------------------------------------------------------------------------------------------------|------------------------------------------------------------------|
| Error setting up FP4MS<br>message: Vdd voltage o<br>VDD = 5V, PRC VDD=3.<br>Reconfigure before exit | T programming; code: 8<br>doesn't match Prc file<br>.3V<br>ting? |
| Yes                                                                                                 | No                                                               |

This could be the result of incorrectly setting the expected VDD and VPP voltages with OPTMST, or could be the result of selecting the wrong .PRC file. Before proceeding, remove power from the M-Station, and recheck the voltages required by the flash device, the settings of JP3 and JP4 on the M-Station, the settings recorded for JP3 and JP4 in OPTMST, and that the proper .PRC file is being selected.

• No power to M-Station. If the M-Station is connected to the PC, but there is no power on the VDE signal (detecting power on the micro-board or target), the following message will be shown:

| DLL error                                                                                                  | X                                                                             |
|----------------------------------------------------------------------------------------------------|-------------------------------------------------------------------------------|
| Error setting up FP4MST<br>message: MSTFlashOn: V<br>Check M-Station Power, &<br>Reconfigure before exitin | programming; code: 0<br>/DD_FLSH cannot turn on<br>and JP1 if required<br>ng? |
| <u>Y</u> es                                                                                                | No                                                                            |

If the M-Station is supplying power, make sure the M-Station power supply is connected and that JP2 is inserted for the REG or BAT options. If the VDE signal is not supplied by the micro-board or target system, insert JP1 to power VDE from the M-Station VDD power.

If the target system is supplying power to V<sub>DD</sub>, make sure JP2 is **not** connected. However, it is necessary to have the M-Station power supply connected to provide V<sub>PP</sub> power. Make sure the target system is powered before starting FP4MST. If the target system does not supply the V<sub>DE</sub> signal on the flash programming interface, insert JP1 to power V<sub>DE</sub> from the target system V<sub>DD</sub> power.

- USB cable disconnected during FP4MST operation: When the USB cable is disconnected from the M-Station or PC, the M-Station USB driver is unloaded from memory, and programs can no longer communicate with the M-Station. This may cause an error message from the FP4MST program.
- Device Signature and .PRC file do not match: If the M-Station can initialize the flash device and read the silicon signature, but the signature in the device does not match the device, the following message is shown:

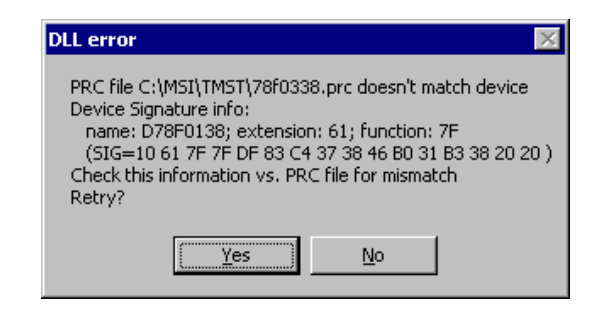

This probably results from selecting the wrong .PRC file for the device. Click <u>Yes</u> to select a different .PRC file.

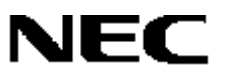

• Device name in signature and .PRC file do not match. If the M-Station can initialize the flash device, and read the signature, and the signature matches the .PRC file except for the device name, the following message is shown:

| PRC vs. Device Mismatch 🛛 🛛 🕅                                                                                                    |
|----------------------------------------------------------------------------------------------------|
| PRC file device name doesn't match device;<br>PRC file name: D78F9835<br>Device name: D78F0138<br>All other items match:<br>extension: 61, function: 7f, last addr: efff<br>Use this PRC file entry anyway? |
| Yes <u>N</u> o                                                                                                    |

In this case, you may have selected a .PRC file for a device that is closely related to the one you want to use. You should probably select "No" to not use this .PRC file, and then select "Yes" to select a different .PRC file.

• **Cannot initialize flash device:** If the M-Station can supply power, but the target device does not initialize, you will see an error message such as this:

| DLL error                                                                      | X                                               |
|--------------------------------------------------------------------------------|-------------------------------------------------|
| Error setting up FP4MS'<br>message: Couldn't init f<br>Reconfigure before exil | T programming; code: 7<br>ilash device<br>ting? |
| ( <u>Y</u> es                                                                  | No                                              |

There are several possible problems:

- Jumpers selecting flash programming interface incorrect on M-Station (JP8 and JP9)
- Jumpers selecting flash programming interface incorrect on micro-board
- Option for flash clock set incorrectly in OPTMST
- Frequency for clock set incorrectly in OPTMST
- Option for Flash Programming communication channel set incorrectly in OPTMST
- If using an FA-type adapter to program a loose device:
  - No device inserted
  - No clock driven on M-Station J7
  - Clock selection not set to "Host" in OPTMST

Please recheck these items, and attempt to initialize the device again. For NEC Electronics micro-boards, please try the configuration suggested in the appropriate appendix.

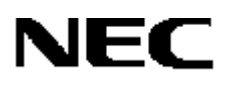

### 11.2 Possible MSTTERM Error Messages and Causes

Various conditions can prevent the MSTTERM program from starting normally or functioning as expected.

• **No USB connection:** If you attempt to start the MSTTERM program without connecting the M-Station to the computer through a USB cable, you receive the following error message.

|              | MST ERROR                                | ×                                                                                             |
|--------------|------------------------------------------|-----------------------------------------------------------------------------------------------|
|              | Error in con<br>Cannot ope<br>No hardwar | necting to M-Station via USB:<br>n USB driver, error=2<br>e detected - check cables and power |
| followed by: |                                          |                                                                                               |
|              | Hardware                                 | Error 🗙                                                                                       |
|              | 8                                        | failed to initialize the USB dll                                                              |
|              |                                          |                                                                                               |
|              |                                          | ОК                                                                                            |

and

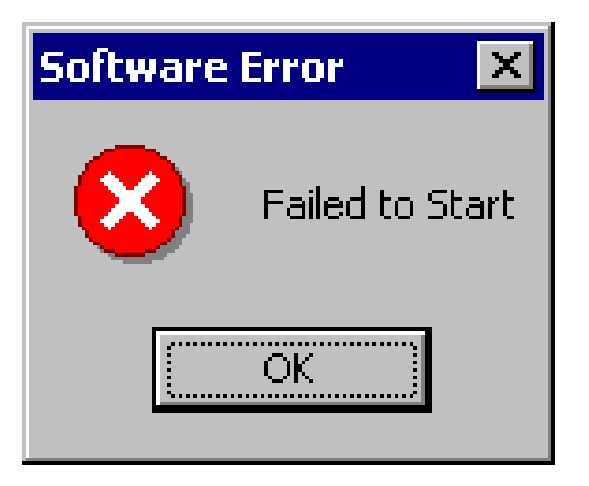

Click **OK** to close the MSTTERM program.

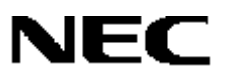

- No power to M-Station: If the M-Station is connected to the computer, but there is no power on the V<sub>DD</sub> signal to the micro-board, or on the V<sub>DE</sub> signal powering the interface logic, no characters are received or sent. Check that the M-Station and the micro-board have power, and that JP1 and JP2 are set appropriately for the micro-board.
- M-Station jumpers not set for UART communication: To use the UART on the M-Station USB interface for communication, JP8 must be set to connect pins 1-2 (TXDSO to UTXD) and JP9 must be set to connect pins 1–2 (RXDSI to URXD).
- Micro-board jumpers not set for UART communication: Check that the jumpers on the micro-board are set in a configuration that connects UART pins to the TXDSO and RXDSI lines of the flash programming interface. Please see the User's Manual for the appropriate board.
- No program in micro-board flash device: If the flash device on the micro-board has been erased, there will be no communication.
- **Program not initializing or using UART correctly:** The flash device must have a program that properly initializes and operates the UART port. Most micro-boards are shipped with a functioning monitor or test program that can communicate with the M-Station in the board's default configuration; other demonstration programs are available for the micro-boards on the M-Station CD-ROM. Check operation with one of these programs in the flash memory, or examine the code for UART operation to base your own program on.
- USB cable disconnected during MSTTERM operation: When the USB cable is disconnected from the M-Station or computer, the M-Station USB driver is unloaded from memory, and programs can no longer communicate with the M-Station. This may cause an error message from the MSTTERM program.

# NEC

### These commodities, technology or software, must be exported from the U.S. in accordance with the export administration regulations. Diversion contrary to U.S. law prohibited.

The information in this document is current as of June 2004. The information is subject to change without notice. For actual design-in, refer to the latest publications of NEC Electronics data sheets or data books, etc., for the most up-to-date specifications of NEC Electronics products. Not all products and/or types are available in every country. Please check with an NEC sales representative for availability and additional information.

No part of this document may be copied or reproduced in any form or by any means without prior written consent of NEC Electronics. NEC Electronics assumes no responsibility for any errors that may appear in this document.

NEC Electronics does not assume any liability for infringement of patents, copyrights or other intellectual property rights of third parties by or arising from the use of NEC Electronics products listed in this document or any other liability arising from the use of such NEC Electronics products. No license, express, implied or otherwise, is granted under any patents, copyrights or other intellectual property rights of NEC Electronics or others.

Descriptions of circuits, software and other related information in this document are provided for illustrative purposes in semiconductor product operation and application examples. The incorporation of these circuits, software and information in the design of customer's equipment shall be done under the full responsibility of customer. NEC Electronics no responsibility for any losses incurred by customers or third parties arising from the use of these circuits, software and information.

While NEC Electronics endeavors to enhance the quality, reliability and safety of NEC Electronics products, customers agree and acknowledge that the possibility of defects thereof cannot be eliminated entirely. To minimize risks of damage to property or injury (including death) to persons arising from defects in NEC Electronics products, customers must incorporate sufficient safety measures in their design, such as redundancy, fire-containment and anti-failure features.

NEC Electronics products are classified into the following three quality grades: "Standard", "Special" and "Specific". The "Specific" quality grade applies only to NEC Electronics products developed based on a customer-designated "quality assurance program" for a specific application. The recommended applications of NEC Electronics product depend on its quality grade, as indicated below. Customers must check the quality grade of each NEC Electronics product before using it in a particular application.

"Standard": Computers, office equipment, communications equipment, test and measurement equipment, audio and visual equipment, home electronic appliances, machine tools, personal electronic equipment and industrial robots.

"Special": Transportation equipment (automobiles, trains, ships, etc.), traffic control systems, anti-disaster systems, anticrime systems, safety equipment and medical equipment (not specifically designed for life support).

"Specific": Aircraft, aerospace equipment, submersible repeaters, nuclear reactor control systems, life support systems and medical equipment for life support, etc.

The quality grade of NEC Electronics products is "Standard" unless otherwise expressly specified in NEC Electronics data sheets or data books, etc. If customers wish to use NEC Electronics products in applications not intended by NEC Electronics, they must contact NEC Electronics sales representative in advance to determine NEC Electronics 's willingness to support a given application.

(Notes)

(1) "NEC Electronics" as used in this statement means NEC Electronics Corporation and also includes its majority-owned subsidiaries.

(2) "NEC Electronics products" means any product developed or manufactured by or for NEC Electronics (as defined above).